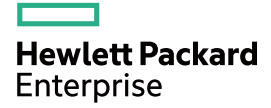

# HPE FlexFabric 5700 Switch Series Installation Guide

Part number: 5998-5614s Document version: 6W102-20160516

#### © Copyright 2016 Hewlett Packard Enterprise Development LP

The information contained herein is subject to change without notice. The only warranties for Hewlett Packard Enterprise products and services are set forth in the express warranty statements accompanying such products and services. Nothing herein should be construed as constituting an additional warranty. Hewlett Packard Enterprise shall not be liable for technical or editorial errors or omissions contained herein.

Confidential computer software. Valid license from Hewlett Packard Enterprise required for possession, use, or copying. Consistent with FAR 12.211 and 12.212, Commercial Computer Software, Computer Software Documentation, and Technical Data for Commercial Items are licensed to the U.S. Government under vendor's standard commercial license.

Links to third-party websites take you outside the Hewlett Packard Enterprise website. Hewlett Packard Enterprise has no control over and is not responsible for information outside the Hewlett Packard Enterprise website.

#### Acknowledgments

Intel®, Itanium®, Pentium®, Intel Inside®, and the Intel Inside logo are trademarks of Intel Corporation in the United States and other countries.

Microsoft® and Windows® are trademarks of the Microsoft group of companies.

Adobe® and Acrobat® are trademarks of Adobe Systems Incorporated.

Java and Oracle are registered trademarks of Oracle and/or its affiliates.

UNIX® is a registered trademark of The Open Group.

## Contents

| Preparing for installation                                                         | 1  |
|------------------------------------------------------------------------------------|----|
| Safety recommendations                                                             | 2  |
| Examining the installation site                                                    | 2  |
| Temperature/humidity                                                               | 3  |
| Cleanliness                                                                        | 3  |
| EMI                                                                                | 4  |
| Laser safety                                                                       | 4  |
| Installation tools ·····                                                           | 4  |
| Installation accessories                                                           | 4  |
| Installing the switch                                                              | 7  |
| Installing the switch in a 19-inch rack                                            | 7  |
| Installation prerequisites                                                         | 7  |
| Mounting brackets and rack mounting rail kit                                       | 8  |
| Rack-mounting procedures at a glance                                               |    |
| Attaching the mounting brackets, chassis rails, and grounding cable to the chassis |    |
| Attaching the slide rails to the rack                                              | 12 |
| Founding the switch                                                                |    |
| Grounding the switch with a grounding strip                                        |    |
| Grounding the switch by using the AC power cord                                    |    |
| Installing/removing a fan tray                                                     |    |
| Installing a fan trav                                                              |    |
| Removing a fan trav                                                                |    |
| Installing/removing a power supply                                                 |    |
| Installing a power supply                                                          |    |
| Removing a power supply                                                            | 19 |
| Connecting the power cord                                                          | 20 |
| Connecting the AC power supply                                                     | 21 |
| Connecting the DC power supply                                                     | 21 |
| Verifying the installation                                                         | 22 |
| Accessing the switch for the first time                                            | 23 |
| Setting up the configuration environment ·····                                     | 23 |
| Connecting the console cable                                                       | 23 |
| Setting terminal parameters                                                        | 24 |
| Powering on the switch                                                             | 24 |
| Setting up an IRF fabric                                                           | 25 |
| IRF fabric setup flowchart                                                         |    |
| Planning IRF fabric setup                                                          |    |
| Planning IRF fabric size and the installation site                                 |    |
| Identifying the master switch and planning IRF member IDS                          |    |
| Identifying physical IPE ports on the member switches                              |    |
| Planning the cabling scheme                                                        |    |
| Configuring hasic IRF settings                                                     |    |
| Connecting the physical IRE ports                                                  |    |
| Accessing the IRF fabric to verify the configuration                               |    |
| Maintenance and troubleshooting                                                    |    |
| -<br>Power supply failure                                                          |    |
| Fower supply lallure<br>Fan trav failure                                           |    |
| Configuration terminal problems                                                    |    |
| No terminal display                                                                |    |
| Garbled terminal display                                                           |    |
|                                                                                    |    |

| Appendix A Chassis views and technical specifications                                                                                                    |                            |
|----------------------------------------------------------------------------------------------------|----------------------------|
| Chassis views<br>HPE 5700 48G 4XG 2QSFP+/HPE 5700 48G 4XG 2QSFP+ TAA<br>HPE 5700 40XG 2QSFP+/HPE 5700 40XG 2QSFP+ TAA<br>HPE 5700 32XGT 8XG 2QSFP+/HPE 5700 32XGT 8XG 2QSFP+ TAA<br>Technical specifications | 34<br>34<br>35<br>36<br>37 |
| Appendix B FRUs and compatibility matrixes                                                                                                    |                            |
| Power supplies<br>Fan travs                                                                                                    |                            |
| Appendix C Ports and LEDs                                                                                                    |                            |
| Ports                                                                                                    |                            |
| Console port                                                                                                    |                            |
| USB port                                                                                                    |                            |
| SFP+ port                                                                                                    |                            |
| QSFP+ port                                                                                                    |                            |
| 10/100/1000Base-1 autosensing Ethernet port                                                                                                    | 47<br>47                   |
| LEDs ·····                                                                                                    |                            |
| System status LED·····                                                                                                    |                            |
| SFP+ port LED                                                                                                    | 48                         |
| 10/100/1000Base-T autosensing Ethernet port LEDs                                                                                                    |                            |
| 1/10GBase-T autosensing Ethernet port LEDs                                                                                                    |                            |
| Management Ethernet port LEDs                                                                                                    |                            |
| Appendix D Cooling system                                                                                                    |                            |
| Document conventions and icons                                                                                                    |                            |
| Conventions                                                                                                    |                            |
| Network topology icons                                                                                                    |                            |
| Support and other resources                                                                                                    |                            |
| Accessing Hewlett Packard Enterprise Support                                                                                                    |                            |
| Accessing updates                                                                                                    |                            |
| WEDSITES ·····                                                                                                    |                            |
| Remote support-                                                                                                    |                            |
| Documentation feedback ······                                                                                                    |                            |
| Index ·····                                                                                                    |                            |

# **Preparing for installation**

Table 1 describes the HPE FlexFabric 5700 Switch Series models, power supplies, and fan trays.

#### Table 1 HPE FlexFabric 5700 Switch Series models, power supplies, and fan trays

| Product code      | HPE description                                                                 | Alias                            |
|-------------------|---------------------------------------------------------------------------------|----------------------------------|
| HPE FlexFabric 57 | 00 Switch Series models:                                                        |                                  |
| JG894A            | HPE FlexFabric 5700 48G 4XG 2QSFP+ Switch                                       | HPE 5700 48G 4XG 2QSFP+          |
| JG895A            | HPE FlexFabric 5700 48G 4XG 2QSFP+<br>TAA-compliant Switch                      | HPE 5700 48G 4XG 2QSFP+ TAA      |
| JG896A            | HPE FlexFabric 5700 40XG 2QSFP+ Switch                                          | HPE 5700 40XG 2QSFP+             |
| JG897A            | HPE FlexFabric 5700 40XG 2QSFP+<br>TAA-compliant Switch                         | HPE 5700 40XG 2QSFP+ TAA         |
| JG898A            | HPE FlexFabric 5700 32XGT 8XG 2QSFP+<br>Switch                                  | HPE 5700 32XGT 8XG 2QSFP+        |
| JG899A            | HPE FlexFabric 5700 32XGT 8XG 2QSFP+<br>TAA-compliant Switch                    | HPE 5700 32XGT 8XG 2QSFP+<br>TAA |
| Power supplies    |                                                                                 |                                  |
| JC680A            | HPE 58x0AF 650W AC Power Supply                                                 | 650W AC power supply             |
| JH336A            | HPE FlexFabric Switch 650W 48V Hot Plug<br>NEBS-compliant DC Power Supply       | 650W DC power supply             |
| JG900A            | HPE A58x0AF Back (Power Side) to Front (Port Side) Airflow 300W AC Power Supply | 300W AC power supply             |
| JG901A            | HPE A58x0AF Back (Power Side) to Front (Port Side) Airflow 300W DC Power Supply | 300W DC power supply             |
| Fan trays         |                                                                                 |                                  |
| JC682A            | HPE 58x0AF Back (Power Side) to Front (Port Side) Airflow Fan Tray              | LSWM1FANSC                       |
| JC683A            | HPE 58x0AF Front (Port Side) to Back (Power Side) Airflow Fan Tray              | LSWM1FANSCB                      |
| JG552A            | HPE X711 Front (Port Side) to Back (Power Side) Airflow High Volume Fan Tray    | LSWM1HFANSCB                     |
| JG553A            | HPE X712 Back (Power Side) to Front (Port Side) Airflow High Volume Fan Tray    | LSWM1HFANSC                      |

 For regulatory identification purposes, the HPE FlexFabric 5700 48G 4XG 2QSFP+ and HPE FlexFabric 5700 48G 4XG 2QSFP+ TAA-compliant products are assigned Regulatory Model Numbers (RMN). The Regulatory Model Numbers for these products are listed below. These regulatory numbers should not be confused with the marketing names HPE FlexFabric 5700, or product numbers JG894A and JG895A.

| Product code | RMN          | HPE description                              |
|--------------|--------------|----------------------------------------------|
| JG894A       | BJNGA-AD0024 | HPE FlexFabric 5700 48G 4XG 2QSFP+<br>Switch |

| Product code | RMN          | HPE description                                            |
|--------------|--------------|------------------------------------------------------------|
| JG895A       | BJNGA-AD0024 | HPE FlexFabric 5700 48G 4XG 2QSFP+<br>TAA-compliant Switch |

 For regulatory identification purposes, the HPE FlexFabric 5700 40XG 2QSFP+ and HPE FlexFabric 5700 40XG 2QSFP+ TAA-compliant products are assigned Regulatory Model Numbers (RMN). The Regulatory Model Numbers for these products are listed below. These regulatory numbers should not be confused with the marketing names HPE FlexFabric 5700, or product numbers JG896A and JG897A.

| Product code | RMN          | HPE description                                         |
|--------------|--------------|---------------------------------------------------------|
| JG896A       | BJNGA-AD0025 | HPE FlexFabric 5700 40XG 2QSFP+ Switch                  |
| JG897A       | BJNGA-AD0025 | HPE FlexFabric 5700 40XG 2QSFP+<br>TAA-compliant Switch |

• For regulatory identification purposes, the HPE FlexFabric 5700 32XGT 8XG 2QSFP+ and HPE FlexFabric 5700 32XGT 8XG 2QSFP+ TAA-compliant products are assigned Regulatory Model Numbers (RMN). The Regulatory Model Numbers for these products are listed below. These regulatory numbers should not be confused with the marketing names HPE FlexFabric 5700, or product numbers JG898A and JG899A.

| Product code | RMN          | HPE description                                              |
|--------------|--------------|--------------------------------------------------------------|
| JG898A       | BJNGA-AD0026 | HPE FlexFabric 5700 32XGT 8XG 2QSFP+<br>Switch               |
| JG899A       | BJNGA-AD0026 | HPE FlexFabric 5700 32XGT 8XG 2QSFP+<br>TAA-compliant Switch |

# Safety recommendations

To avoid any equipment damage or bodily injury, read the following safety recommendations before installation. Note that the recommendations do not cover every possible hazardous condition.

- Before cleaning the switch, remove all power cords from the switch. Do not clean the switch with wet cloth or liquid.
- Do not place the switch near water or in a damp environment. Prevent water or moisture from entering the switch chassis.
- Do not place the switch on an unstable case or desk. The switch might be severely damaged in case of a fall.
- Ensure good ventilation of the equipment room and keep the air inlet and outlet vents of the switch free of obstruction.
- Make sure the operating voltage is in the required range.
- To avoid electrical shocks, do not open the chassis while the switch is operating or when the switch is just powered off.
- When replacing FRUs, including power supplies and fan trays, wear an ESD wrist strap to avoid damaging the units.

# Examining the installation site

The switch must be used indoors.

Mount your switch in a rack and make sure:

- Adequate clearance is reserved at the air inlet and outlet vents for ventilation.
- The rack has a good ventilation system.
- Identify the hot aisle and cold aisle at the installation site, and make sure ambient air flows into the switch from the cold aisle and exhausts to the hot aisle.
- Identify the airflow designs of neighboring devices, and prevent hot air flowing out of the bottom device from entering the top device.
- The rack is sturdy enough to support the switch and its accessories.
- The rack is reliably grounded.

To ensure normal operation and long service life of your switch, install it in an environment that meets the requirements described in the following subsections.

### Temperature/humidity

Maintain appropriate temperature and humidity in the equipment room.

- Lasting high relative humidity can cause poor insulation, electricity leakage, mechanical property change of materials, and metal corrosion.
- Lasting low relative humidity can cause washer contraction and ESD and bring problems including loose captive screws and circuit failure.
- High temperature can accelerate the aging of insulation materials and significantly lower the reliability and lifespan of the switch.

For the temperature and humidity requirements of different switch models, see "Appendix A Chassis views and technical specifications."

## Cleanliness

Dust buildup on the chassis might result in electrostatic adsorption, which causes poor contact of metal components and contact points, especially when indoor relative humidity is low. In the worst case, electrostatic adsorption can cause communication failure.

| Substance            | Concentration limit (particles/m <sup>3</sup> )                              |
|----------------------|------------------------------------------------------------------------------|
| Dust                 | $\leq$ 3 x 10 <sup>4</sup> (no visible dust on the tabletop over three days) |
| NOTE:                |                                                                              |
| Dust diameter ≥ 5 µm |                                                                              |

Table 2 Dust concentration limit in the equipment room

The equipment room must also meet limits on salts, acids, and sulfides to eliminate corrosion and premature aging of components, as shown in Table 3.

#### Table 3 Harmful gas limits in the equipment room

| Gas              | Maximum concentration (mg/m <sup>3</sup> ) |
|------------------|--------------------------------------------|
| SO <sub>2</sub>  | 0.2                                        |
| H <sub>2</sub> S | 0.006                                      |
| NH <sub>3</sub>  | 0.05                                       |
| Cl <sub>2</sub>  | 0.01                                       |

## EMI

All electromagnetic interference (EMI) sources, from outside or inside of the switch and application system, adversely affect the switch in the following ways:

- A conduction pattern of capacitance coupling.
- Inductance coupling.
- Electromagnetic wave radiation.
- Common impedance (including the grounding system) coupling.

To prevent EMI, use the following guidelines:

- If AC power is used, use a single-phase three-wire power receptacle with protective earth (PE) to filter interference from the power grid.
- Keep the switch far away from radio transmitting stations, radar stations, and high-frequency devices to make sure the EMI levels do not exceed the compliant range.
- Use electromagnetic shielding when necessary. For example, use shielded interface cables.
- To prevent signal ports from getting damaged by over-voltage or over-current caused by lightning strikes, only route interface cables indoors.

### Laser safety

#### ▲ WARNING!

Do not stare into any fiber port when the switch has power. The laser light emitted from the optical fiber might hurt your eyes.

The switch is a Class 1 laser device.

## Installation tools

The installation tools are not provided with the switch. Prepare them yourself.

- Phillips screwdriver.
- ESD wrist strap.
- Marker.

## Installation accessories

#### **Table 4 Installation accessories**

| Product code | Description                                                                                                 | Quantity | Applicable models     |
|--------------|----------------------------------------------------------------------------------------------------|----------|-----------------------|
| 5066-0850    | 1 U mounting bracket kit<br>(including one pair of mounting<br>brackets and eight M4<br>countersunk screws) | 1 kit    | All HPE 5700 switches |

| Product<br>code        | Description                                                                                                    | Quantity      | Applicable models                                                                                                    |
|------------------------|----------------------------------------------------------------------------------------------------|---------------|----------------------------------------------------------------------------------------------------|
| 5185-8681              | 1 U short slide rail kit (including<br>one pair of slide rails and four M4<br>countersunk screws)                                                                          | 1 kit         | <ul> <li>HPE 5700 32XGT 8XG<br/>2QSFP+</li> <li>HPE 5700 32XGT 8XG<br/>2QSFP+ TAA</li> </ul>                                                         |
| 5185-8713              | 1 U long slide rail kit (including<br>one pair of slide rails, one pair of<br>guide rails, and four M4<br>countersunk screws)                                              | 1 kit         | <ul> <li>HPE 5700 48G 4XG 2QSFP+</li> <li>HPE 5700 48G 4XG 2QSFP+<br/>TAA</li> <li>HPE 5700 40XG 2QSFP+</li> <li>HPE 5700 40XG 2QSFP+ TAA</li> </ul> |
| N/A                    | M6 screw and floating nut                                                                                                    | User supplied | All HPE 5700 switches                                                                                                    |
| 5184-6723              | Grounding cable                                                                                                    | 1             | All HPE 5700 switches                                                                                                    |
| 5185-9579              | Grounding screw                                                                                                    | 2             | All HPE 5700 switches                                                                                                    |
| 5185-8676              | Power supply filler module                                                                                                    | 1             | All HPE 5700 switches                                                                                                    |
| N/A                    | AC power cord                                                                                                    | User supplied | <ul><li> 300W AC power supply</li><li> 650W AC power supply</li></ul>                                                                                |
| 5185-8688<br>5400-0249 | DC power cord<br>The power cord color code<br>scheme is for illustration only.<br>The cable delivered for your<br>country or region might use a<br>different color scheme. | 1             | <ul><li> 300W DC power supply</li><li> 650W DC power supply</li></ul>                                                                                |
| 5185-8748              | Removable cable tie                                                                                                    | 1             | All power supplies                                                                                                    |
| 5185-8627              | Console cable                                                                                                    | 1             | All HPE 5700 switches                                                                                                    |

| Product<br>code | Description        | Quantity | Applicable models     |
|-----------------|--------------------|----------|-----------------------|
| 5185-8722       | SFP/SFP+ dust plug | Optional | All HPE 5700 switches |
| 5187-9022       | QSFP+ dust plug    | Optional | All HPE 5700 switches |

# Installing the switch

#### $\triangle$ CAUTION:

Keep the tamper-proof seal on a mounting screw on the chassis cover intact, and if you want to open the chassis, contact Hewlett Packard Enterprise Support for permission. Otherwise, Hewlett Packard Enterprise shall not be liable for any consequence caused thereby.

#### Figure 1 Hardware installation flow

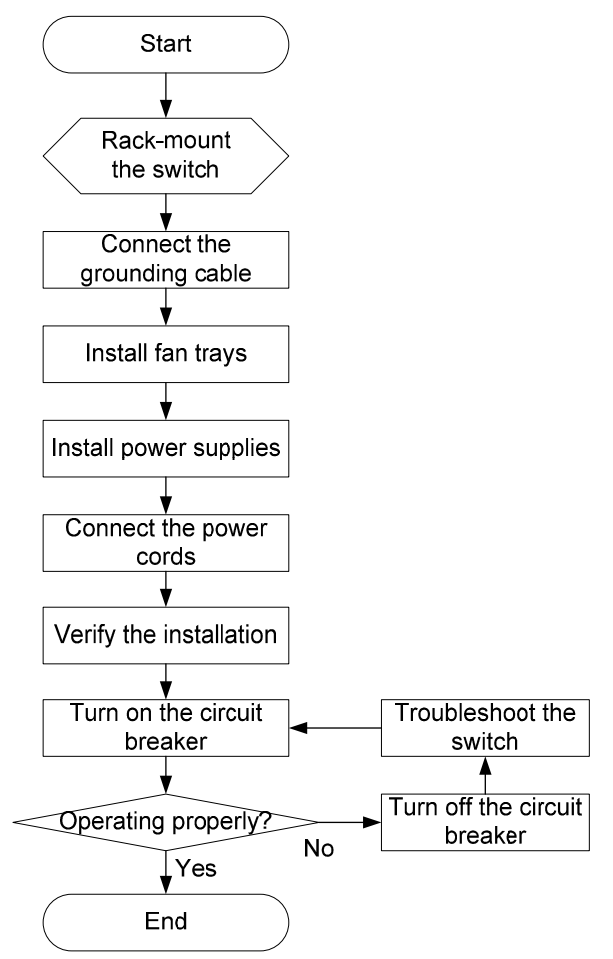

# Installing the switch in a 19-inch rack

### Installation prerequisites

To close the rack door easily, make sure the rack depth for the HPE 5700 32XGT 8XG 2QSFP+ and HPE 5700 32XGT 8XG 2QSFP+ TAA switches is a minimum of 1000 mm (39.37 in).

The distance from the front to the rear posts of the rack must meet the requirements described in Table 5.

You must use both the mounting bracket and the rack mounting rail kit to rack-mount the switch.

#### Table 5 Requirements for the distance from the front to rear posts

| Sw          | ritch model                                                                                                | Installation method                                                            | Minimum<br>distance  | Maximum<br>distance  |
|-------------|----------------------------------------------------------------------------------------------------|--------------------------------------------------------------------------------|----------------------|----------------------|
| •<br>•<br>• | HPE 5700 48G 4XG 2QSFP+<br>HPE 5700 48G 4XG 2QSFP+ TAA<br>HPE 5700 40XG 2QSFP+<br>HPE 5700 40XG 2QSFP+ TAA | Using mounting brackets and<br>long slide rails (supplied with<br>the switch)  | 621 mm (24.45<br>in) | 874 mm<br>(34.41 in) |
| •           | HPE 5700 32XGT 8XG 2QSFP+<br>HPE 5700 32XGT 8XG 2QSFP+<br>TAA                                              | Using mounting brackets and<br>short slide rails (supplied with<br>the switch) | 405 mm (15.94<br>in) | 854 mm<br>(33.62 in) |

## Mounting brackets and rack mounting rail kit

The switch comes with a pair of mounting brackets (see Figure 2) and a rack mounting kit that includes a pair of chassis rails and a pair of slide rails (see Figure 3).

#### Figure 2 1U mounting bracket kit

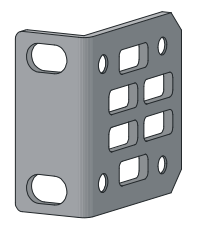

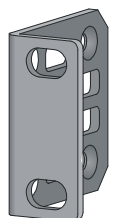

Figure 3 Rack mounting rail kit

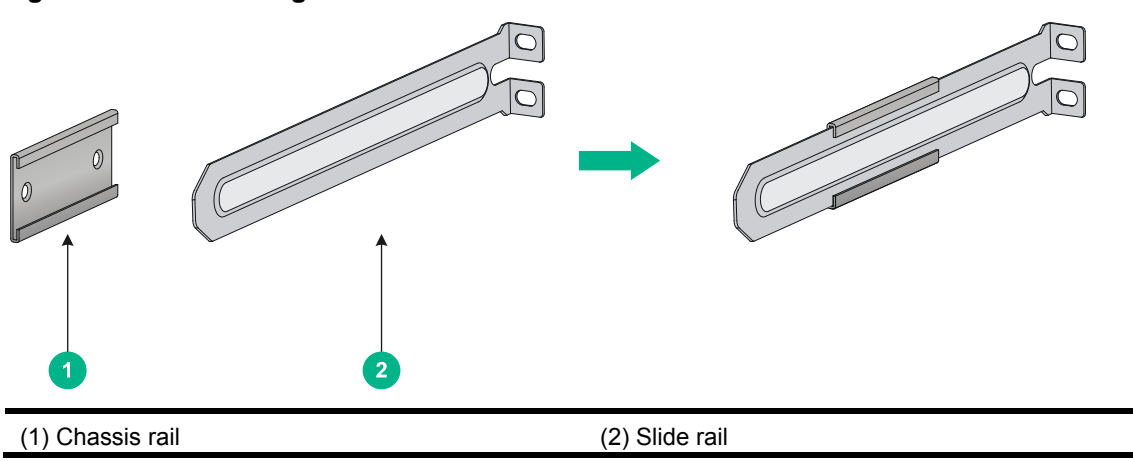

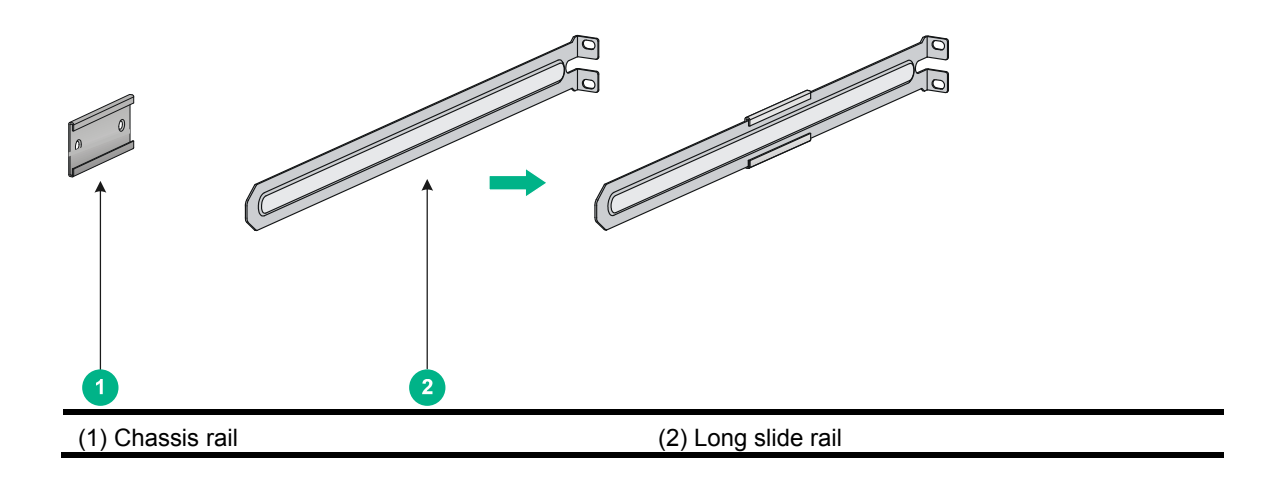

## Rack-mounting procedures at a glance

#### Figure 4 Rack-mounting procedure

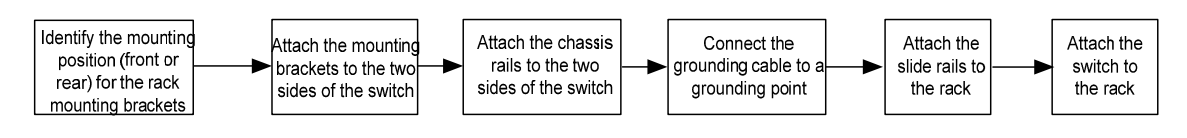

#### NOTE:

If a rack shelf is available, you can put the switch on the rack shelf, slide the switch to an appropriate location, and attach the switch to the rack with the mounting brackets.

# Attaching the mounting brackets, chassis rails, and grounding cable to the chassis

The switch has one front mounting position (near the network ports) and one rear mounting position (near the power supplies).

The switch has one primary grounding point (with a grounding sign) and two auxiliary grounding points. Use the primary grounding point whenever possible. If the primary grounding point fails or is not suitable for the installation site, use one of the auxiliary grounding points.

Figure 5 Mounting and grounding positions of the HPE 5700 32XGT 8XG 2QSFP+/HPE 5700 32XGT 8XG 2QSFP+ TAA switch

| (1) Auxiliary grounding point 2 | (2) Rear mounting position      |  |
|---------------------------------|---------------------------------|--|
| (3) Primary grounding point     | (4) Auxiliary grounding point 1 |  |
| (5) Front mounting position     |                                 |  |

Figure 6 Mounting and grounding positions of the HPE 5700 48G 4XG 2QSFP+/HPE 5700 48G 4XG 2QSFP+ TAA/HPE 5700 40XG 2QSFP+/HPE 5700 40XG 2QSFP+ TAA switch

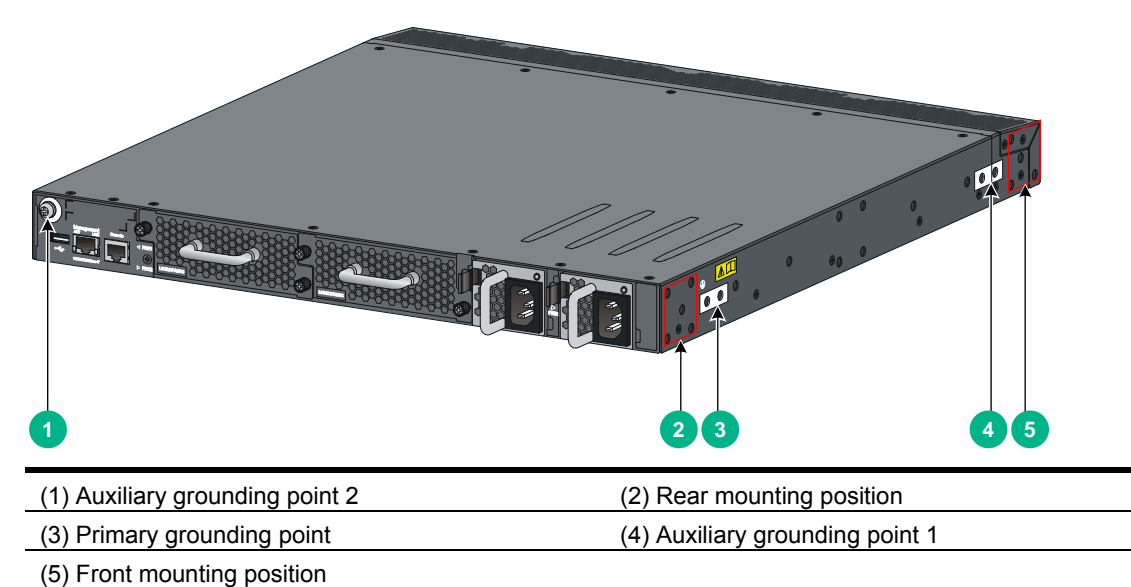

#### Attaching the mounting brackets and chassis rails to the chassis

- 1. Align the mounting brackets with the screw holes in the rear mounting position (see Figure 7) or front mounting position (see Figure 8).
- 2. Use M4 screws (supplied with the switch) to attach the mounting brackets to the chassis.
- **3.** Align the chassis rails with the rail mounting holes in the chassis:
  - If the mounting brackets are in the rear mounting position, align the chassis rails with the screw holes at the front of the side panels (see Figure 7).
  - If the mounting brackets are in the front mounting position, align the chassis rails with the screw holes at the rear of the side panels (see Figure 8).
- 4. Use M4 screws (supplied with the switch) to attach the chassis rails to the chassis.

#### NOTE:

Secure the mounting brackets and chassis rails to both sides of the chassis in the same way.

#### Connecting the grounding cable to the chassis

#### $\wedge$ CAUTION:

The primary grounding point and auxiliary grounding point 1 are located on the left side panel. If you use one of these grounding points, you must connect the grounding cable to the grounding point before you mount the switch in the rack.

To connect the grounding cable to a chassis grounding point, for example, the primary grounding point:

- **1.** Choose a grounding point.
- 2. Unpack the grounding cable and grounding screws.
- **3.** Align the two-hole grounding lug at one end of the cable with the grounding holes of the grounding point, insert the grounding screws into the holes, and tighten the screws with a screwdriver to attach the grounding lug to the chassis, as shown in Figure 7.

#### Figure 7 Attaching the rear mounting brackets/chassis rails/grounding cable to the chassis

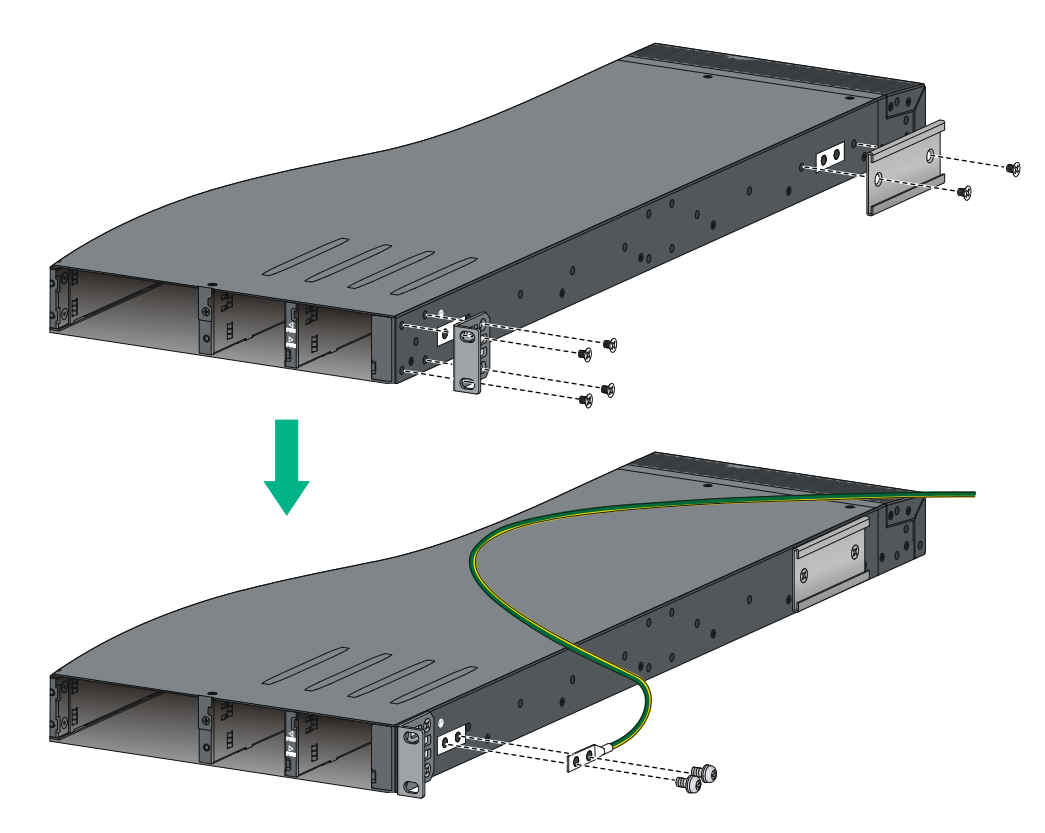

#### Figure 8 Attaching the front mounting brackets/chassis rails to the chassis

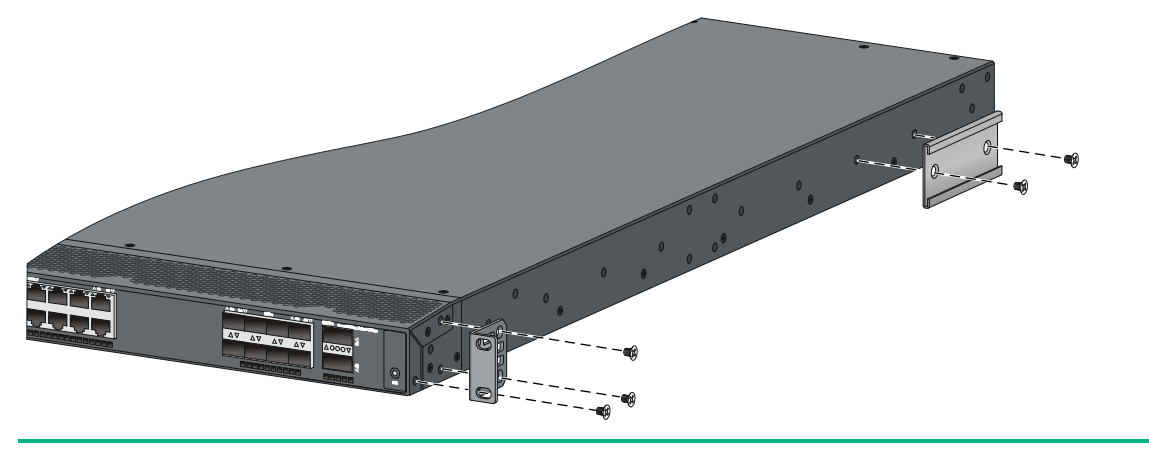

#### NOTE:

As a best practice, use the primary grounding point or auxiliary grounding point 1 because the grounding cable and grounding screw that come with the switch are suitable only for these two grounding points.

## Attaching the slide rails to the rack

- 1. Identify the rack attachment position for the slide rails, and mark cage nut installation positions on the rack posts.
- 2. Install cage nuts (user-supplied) in the mounting holes in the rack posts.
- 3. Align the screw holes in one slide rail with the cage nuts in the rack post on one side, and use screws (user-supplied) to attach the slide rail to the rack, as shown in Figure 9.
- **4.** Repeat the preceding step to attach the other slide rail to the rack post on the other side. Keep the two slide rails at the same height so the slide rails can attach into the chassis rails.

#### Figure 9 Installing the slide rails

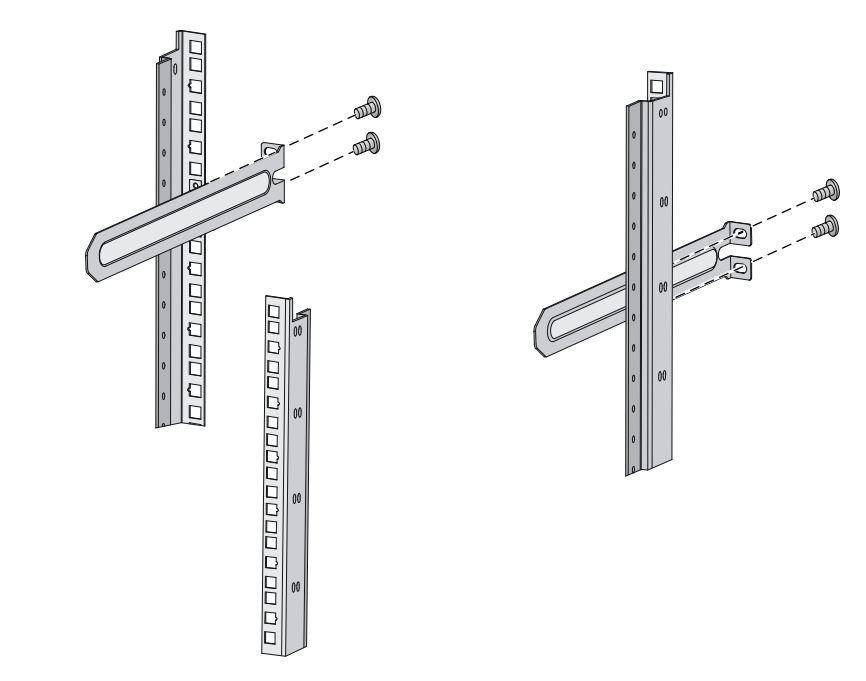

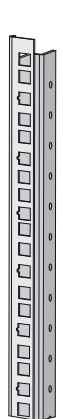

## Mounting the switch in the rack

This task requires two people.

To mount the switch in the rack:

- 1. Wear an ESD wrist strap and make sure it makes good skin contact and is reliably grounded.
- 2. Verify that the mounting brackets and chassis rails have been securely attached to the switch chassis.
- 3. Verify that the slide rails have been correctly attached to the rear rack posts.
- 4. Install cage nuts (user-supplied) to the front rack posts and make sure they are at the same level as the slide rails.
- 5. Supporting the bottom of the switch, align the chassis rails with the slide rails on the rack posts, as shown in Figure 10. Work with another person to slide the chassis rails along the slide rails until the mounting brackets are flush with the rack posts.
- 6. Use screws (user-supplied) to attach the mounting brackets to the rack, as shown in Figure 11. To secure the switch in the rack, make sure the front ends of the slide rails reach out of the chassis rails.

#### Figure 10 Mounting the switch in the rack (1)

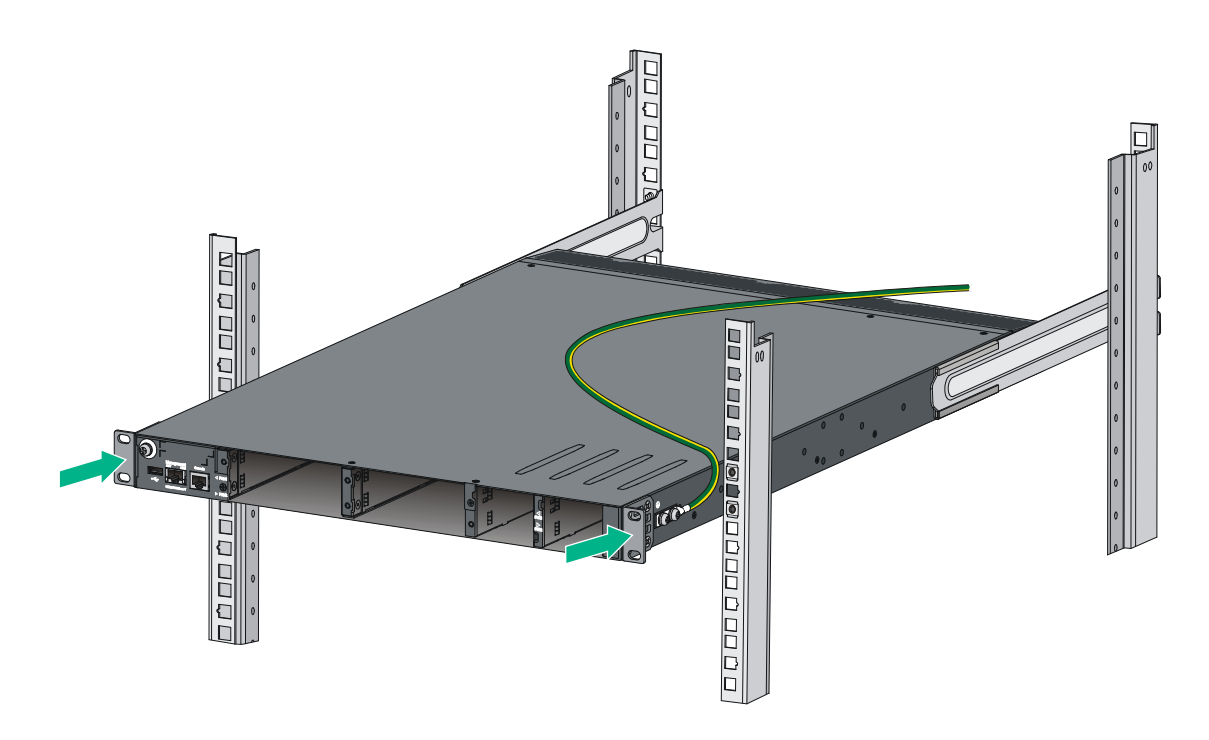

#### Figure 11 Mounting the switch in the rack (2)

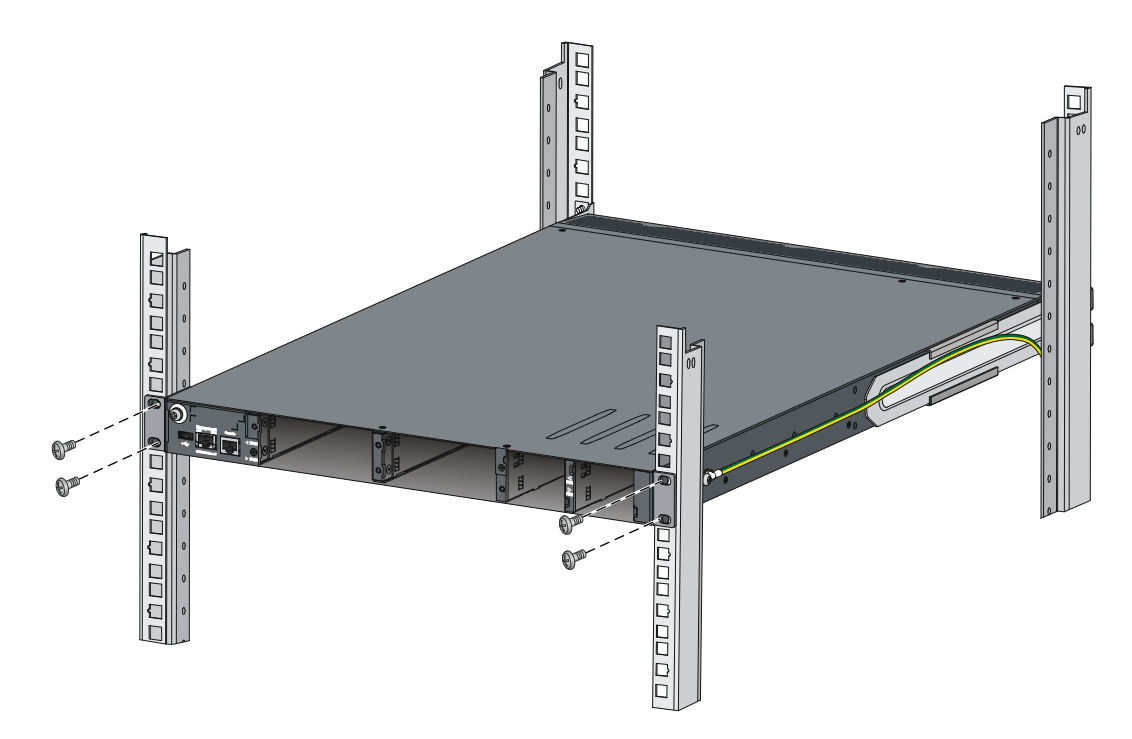

## Grounding the switch

#### MARNING!

Correctly connecting the switch grounding cable is crucial to lightning protection and EMI protection.

The power input end of the switch has a noise filter, whose central ground is directly connected to the chassis to form the chassis ground (commonly known as PGND). You must securely connect this chassis ground to the earth to minimize the potential for system damage, maximize the safety at the site, and minimize EMI susceptibility of the system.

You can ground a switch by using a grounding strip at the installation site or the AC power cord connected to the switch.

#### NOTE:

The power and grounding terminals in this section are for illustration only.

## Grounding the switch with a grounding strip

#### ▲ WARNING!

Connect the grounding cable to the grounding system in the equipment room. Do not connect it to a fire main or lightning rod.

If a grounding strip is available at the installation site, connect the grounding cable to the grounding strip.

To connect the grounding cable:

- 1. Attach the two-hole grounding lug at one end of the grounding cable to a grounding point on the switch chassis (see "Connecting the grounding cable to the chassis").
- 2. Remove the hex nut of a grounding post on the grounding strip.
- **3.** Attach the ring terminal at the other end of the grounding cable to the grounding strip through the grounding post, and fasten the ring terminal with the removed hex nut.

#### Figure 12 Connecting the grounding cable to a grounding strip

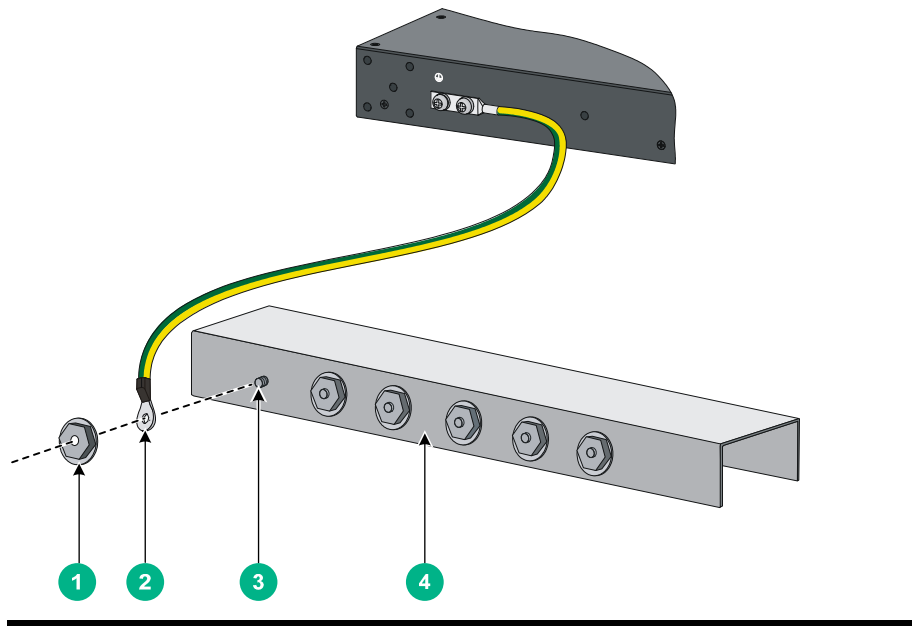

| (1) Hex nut        | (2) Ring terminal   |
|--------------------|---------------------|
| (3) Grounding post | (4) Grounding strip |

#### NOTE:

- As a best practice, use the primary grounding point or auxiliary grounding point 1, because the grounding cable and grounding screw provided with the switch are applicable only to these two grounding points.
- To use auxiliary grounding point 2 on the switch, prepare a grounding cable yourself. The connection method is the same as connecting to the other two grounding points.

## Grounding the switch by using the AC power cord

If the installation site has no grounding strips, you can ground an AC-powered switch through the protective earth (PE) wire of the power cord, but must make sure:

- The power cord has a PE wire.
- The ground contact in the power outlet is securely connected to the ground in the power distribution room or on the AC transformer side.
- The power cord is securely connected to the power outlet.

#### NOTE:

If the ground contact in the power outlet is not connected to the ground, report the problem and reconstruct the grounding system.

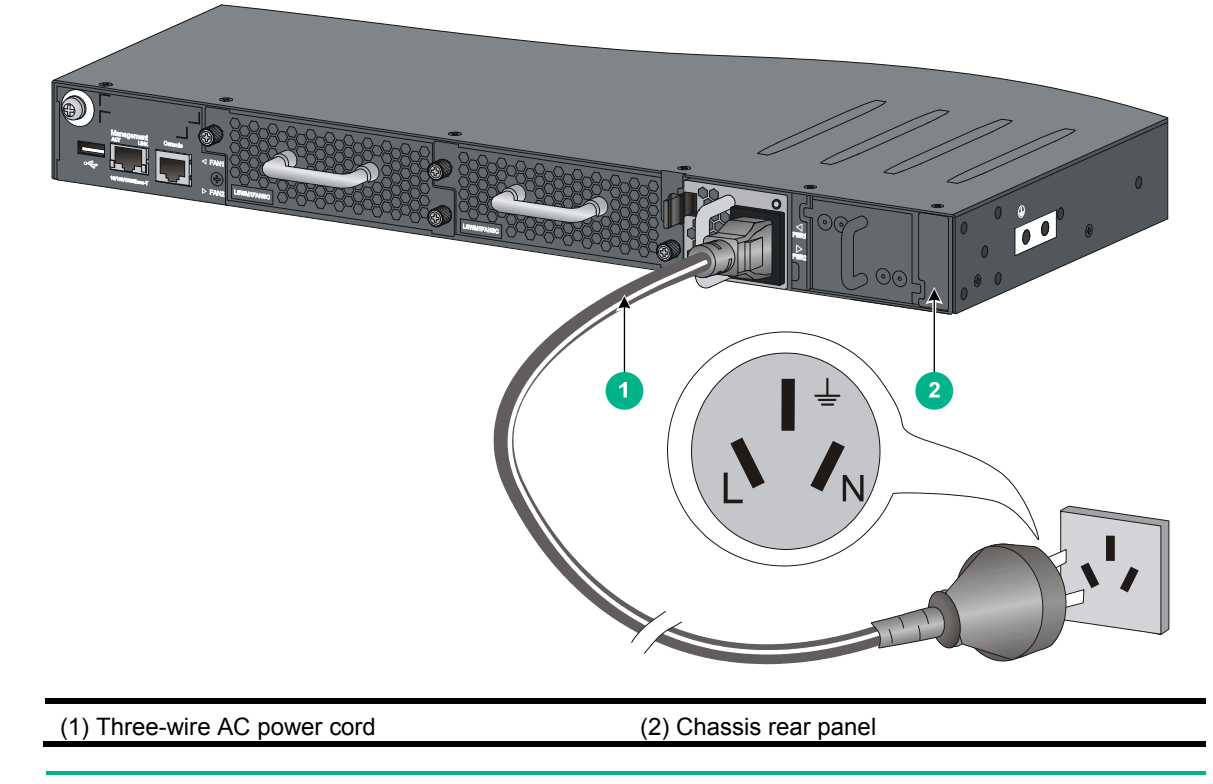

#### Figure 13 Grounding through the PE wire of the AC power cord

#### NOTE:

To guarantee the grounding effect, use the grounding cable provided with the switch to connect to the grounding strip in the equipment room as long as possible.

# Installing/removing a fan tray

#### ∧ CAUTION:

To ensure good ventilation for the switch:

- Install two fan trays of the same model on the switch.
- Do not operate the system with one failed fan tray for more than 24 hours.
- Do not remove the failed fan tray until you are ready for replacing it.
- Do not operate the system without any fan tray for more than 2 minutes.
- Do not operate the system outside of the temperature range 0°C to 45°C (32°F to 113°F) degrees.

#### NOTE:

- The fan trays in the HPE 5700 48G 4XG 2QSFP+, HPE 5700 48G 4XG 2QSFP+ TAA, HPE 5700 40XG 2QSFP+, and HPE 5700 40XG 2QSFP+ TAA switches must be the same type: LSWM1FANSC(JC682A) or LSWM1FANSCB(JC683A).
- The fan trays in the HPE 5700 32XGT 8XG 2QSFP+ and HPE 5700 32XGT 8XG 2QSFP+ TAA switches must be the same type: LSWM1HFANSC(JG553A) or LSWM1HFANSCB(JG552A).

## Installing a fan tray

#### ▲ CAUTION:

To prevent damage to the fan tray or the connectors on the backplane, insert the fan tray gently. If you encounter a hard resistance while inserting the fan tray, pull out the fan tray and insert it again.

Select appropriate fan trays as needed. For the optional fan trays and their specifications, see "Fan trays."

To install a fan tray:

- 1. Wear an ESD wrist strap and make sure it makes good skin contact and is reliably grounded.
- 2. Unpack the fan tray and verify that the fan tray model is correct.
- **3.** Grasp the handle of the fan tray with one hand and support the fan tray bottom with the other, and slide the fan tray along the guide rails into the slot until the fan tray seats in the slot and has a firm contact with the backplane (see callout 1 in Figure 14).
- 4. Fasten the captive screw on the fan tray with a Philips screwdriver until the fan tray is securely attached in the chassis (see callout 2 in Figure 14).

If the captive screw cannot be tightly fastened, verify the installation of the fan tray.

#### Figure 14 Installing a fan tray

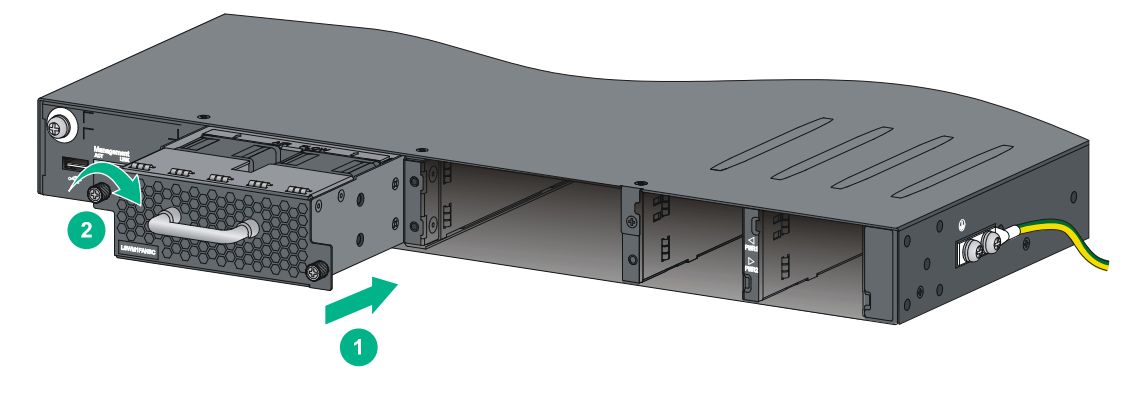

## Removing a fan tray

#### **WARNING!**

- Take out the fan tray after the fans completely stop rotating.
- To avoid an unbalanced fan causing loud noise, do not touch the fans, even if they are not rotating.

To remove a fan tray:

- 1. Wear an ESD wrist strap and make sure it makes good skin contact and is reliably grounded.
- **2.** Loosen the captive screw of the fan tray with a Philips screwdriver until it is fully disengaged from the switch chassis.
- **3.** Grasp the handle of the fan tray with one hand and pull the fan tray part way out the slot. Support the fan tray bottom with the other hand, and pull the fan tray slowly along the guide rails out of the slot.
- 4. Put away the removed fan tray in an antistatic bag for future use.

# Installing/removing a power supply

#### WARNING!

- The switch does not support intermixing of AC and DC power supplies.
- HPE 5700 48G 4XG 2QSFP+ and HPE 5700 48G 4XG 2QSFP+ TAA switches do not support intermixing of 300W and 650W power supplies.
- Provide a circuit breaker for each power supply and make sure the circuit breaker is off before installation.
- In power redundancy mode, you can replace a power supply without powering off the switch but must strictly follow the installation and procedures in Figure 15 and Figure 16 to avoid any bodily injury or damage to the switch.

The switch comes with both power supply slots empty and the power filler modules as accessories.

You can install one or two power supplies for these switches as needed. For more information about the power supplies available for the switches, see "Power supplies."

#### Figure 15 Installation procedure

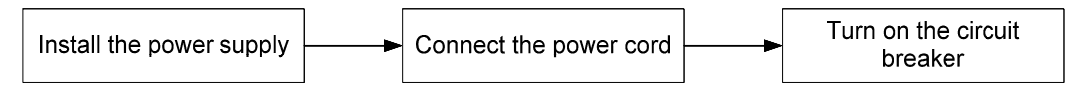

#### Figure 16 Removal procedure

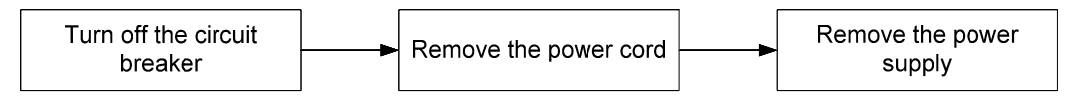

## Installing a power supply

#### $\triangle$ CAUTION:

- Follow the forward inertia of the power supply when inserting it into the chassis, and make sure the power supply has firm contact with the connectors on the backplane.
- To prevent damage to the connectors inside the switch chassis, insert the power supply gently. If you encounter a hard resistance while inserting the power supply, pull out the power supply and insert it again.
- If only one power supply is installed, install a power filler module in the empty power supply slot for good ventilation of the switch.

To install a 300W AC power supply, 300W DC power supply, 650W AC power supply, or 650W DC power supply into the switch:

- 1. Wear an ESD wrist strap and make sure it makes good skin contact and is reliably grounded.
- 2. Unpack the power supply and verify that the power supply model is correct.
- **3.** Correctly orient the power supply with the power supply slot (see Figure 17), grasp the handle of the power supply with one hand and support its bottom with the other, and slide the power supply slowly along the guide rails into the slot.

The slot is foolproof. If you cannot insert the power supply into the slot, re-orient the power supply rather than use excessive force to push it in.

Figure 17 Installing a power supply

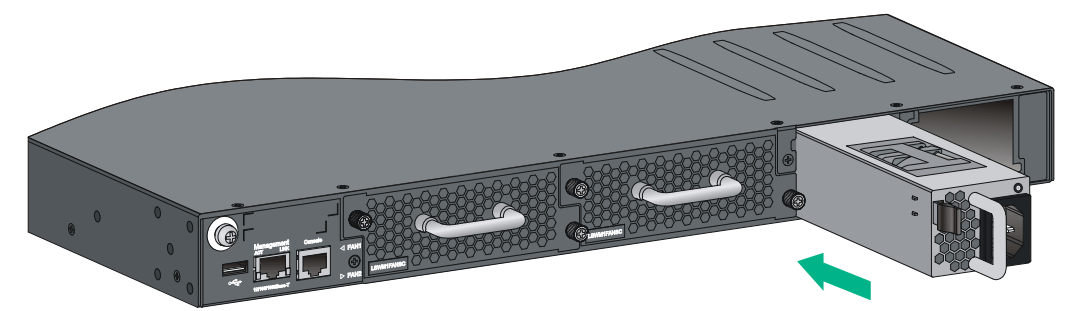

Figure 18 Installing a power supply filler module

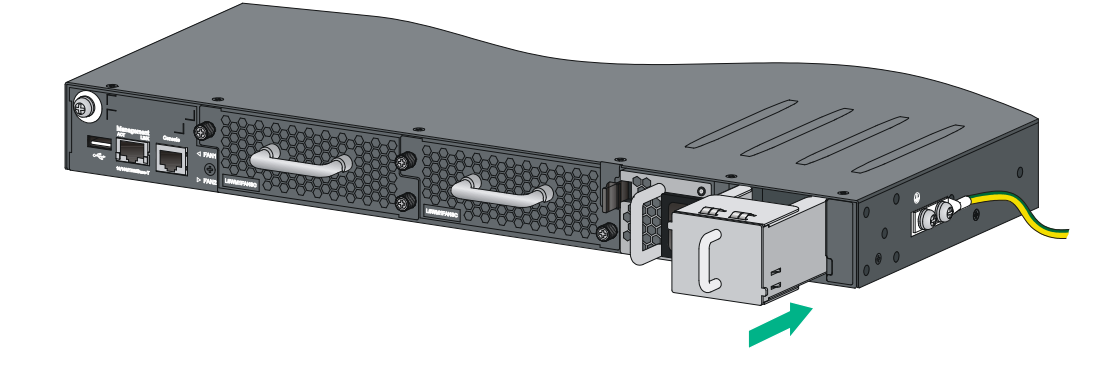

## Removing a power supply

#### $\land$ CAUTION:

- If the switch has two power supplies, removing one power supply does not affect the operation of the switch. If the switch has only one power supply, removing the power supply powers off the switch.
- The power cord color code scheme in Figure 19 is for illustration only. The cable delivered for your country or region might use a different color scheme. When you connect the power cord, always identify the polarity symbol on its wires.

To remove a 300W AC power supply, 300W DC power supply, 650W AC power supply, or 650W DC power supply from the switch:

- 1. Wear an ESD wrist strap and make sure it makes good skin contact and is reliably grounded.
- 2. Squeeze the tabs on the power cord connector with your thumb and forefinger, and pull the connector out to remove the power cord, as shown in Figure 19.
- **3.** Hold the handle on the power supply with one hand, pivot the latch on the power supply to the right with your thumb, and pull the power supply part way out of the slot, as shown in Figure 20.
- **4.** Supporting the power supply bottom with one hand, slowly pull the power supply out with the other hand.
- 5. Put away the removed power supply in an antistatic bag for future use.

#### Figure 19 Removing the DC power cord

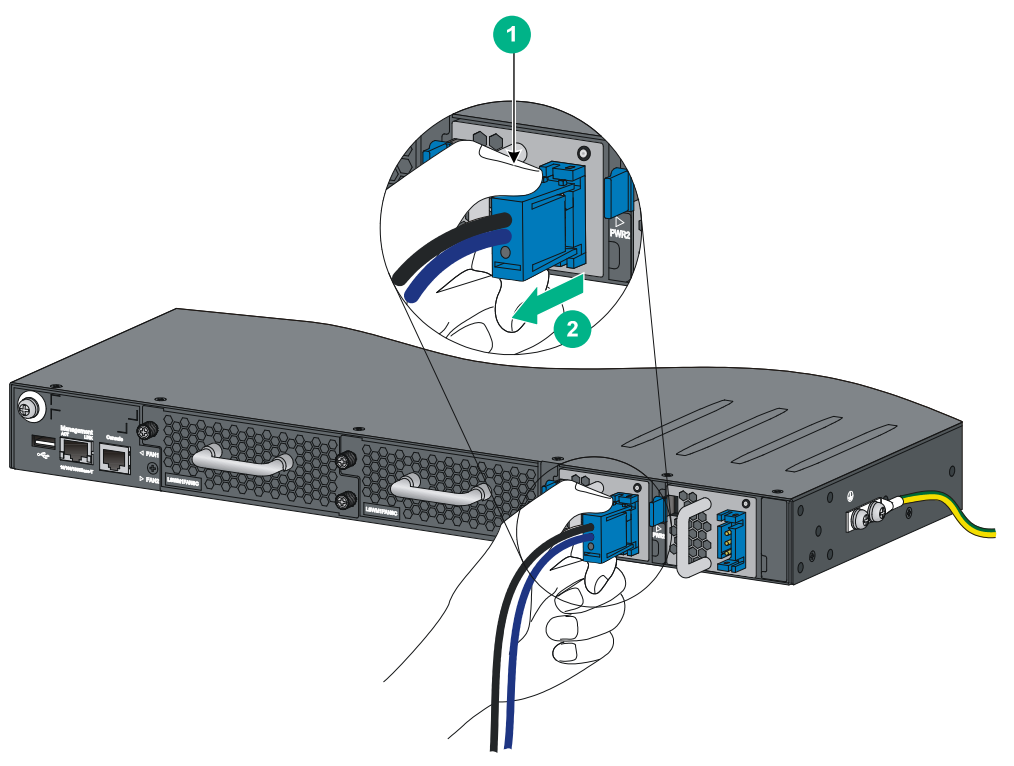

(1) Press the tabs on the power cord connector (2) Pull the power cord connector out with your thumb and forefinger

#### Figure 20 Removing the power supply

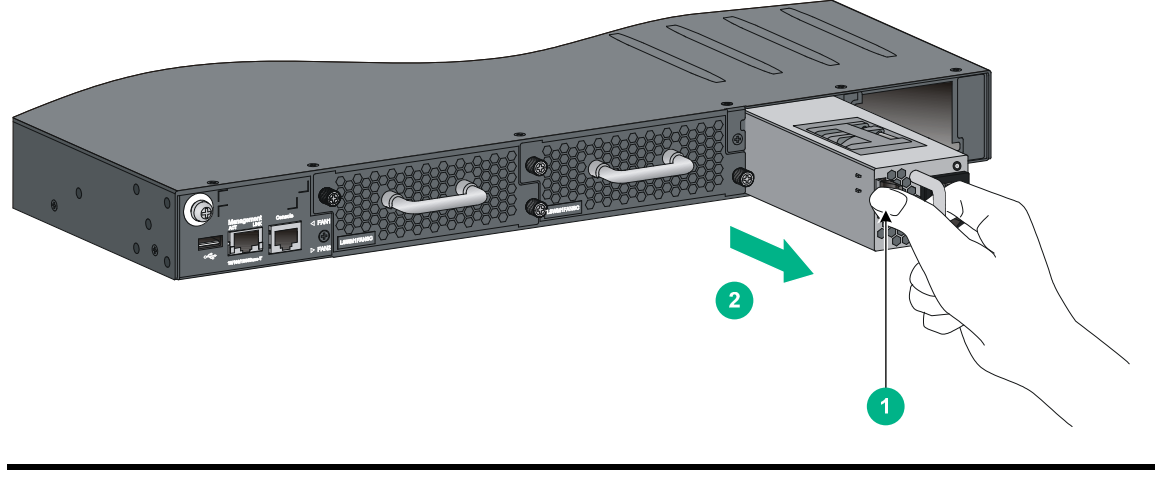

(1) Pivot the latch to the right with your thumb (2) Pull the power supply out

# Connecting the power cord

#### $\triangle$ CAUTION:

- Provide a circuit breaker for each power cord.
- Before connecting the power cord, make sure the circuit breaker on the power cord is turned off.

## Connecting the AC power supply

- 1. Insert the female connector of the AC power cord supplied with the power supply into the power receptacle on the power supply.
- 2. Use a cable tie to secure the power cord to the handle of the power supply, as shown in Figure 21.
- 3. Connect the other end of the power cord to an AC power outlet.

Figure 21 Connecting the AC power supply on the HPE 5700 40XG 2QSFP+ switch

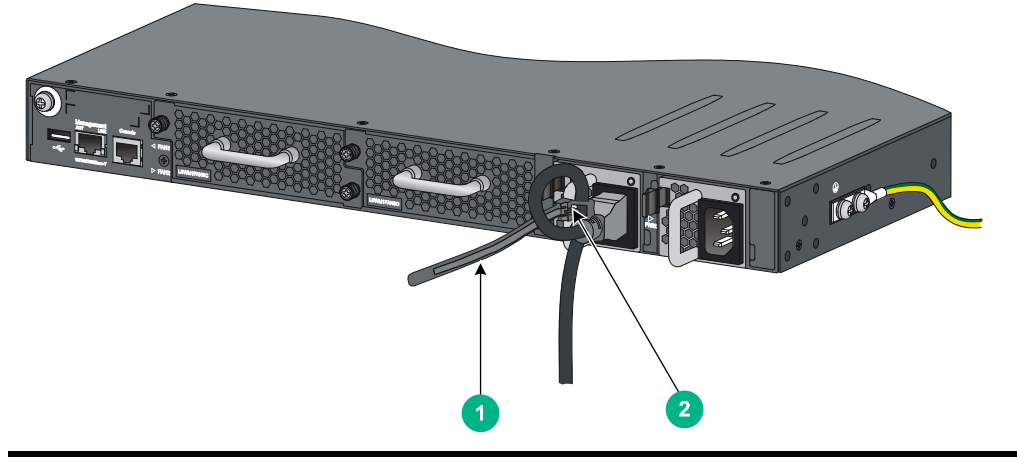

(1) Cable tie

(2) Tighten the cable tie to secure the power cord to the handle of the power supply

## Connecting the DC power supply

#### $\land$ CAUTION:

The power cord color code scheme in Figure 22 is for illustration only. The cable delivered for your country or region might use a different color scheme. When you connect the power cord, always identify the polarity symbol on its wires.

To connect the DC power supply:

1. Unpack the DC power cord, identify the plug for connecting to the power supply, orient the plug with the power receptacle on the power supply, and insert the plug into the receptacle (see Figure 22).

The receptacle is foolproof. If you cannot insert the plug into the receptacle, re-orient the plug rather than use excessive force to push it in.

- 2. Use a cable tie to secure the power cord to the handle of the power supply, as shown in Figure 21.
- Connect the other ends of the wires to the DC power source wiring terminals, with the negative wire (- or L-) to the negative terminal (-) and the positive wire (+ or M/N) to the positive terminal (+).

#### Figure 22 Connecting the DC power supply on the HPE 5700 40XG 2QSFP+ switch

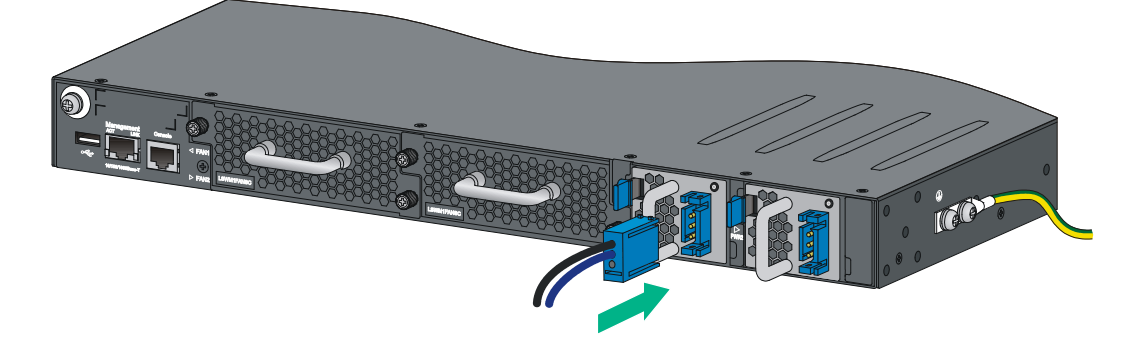

## Verifying the installation

After you complete the installation, verify that:

- There is enough space for heat dissipation around the switch, and the rack is stable.
- The grounding cable is securely connected.
- The correct power source is used.
- The power cords are correctly connected.
- All the interface cables are cabled indoors. If any cable is routed outdoors, verify that the socket strip with lightning protection and lightning arresters for network ports have been correctly connected.

# Accessing the switch for the first time

# Setting up the configuration environment

The first time you access the switch you must use a console cable to connect a configuration terminal, for example, a PC, to the console port on the switch.

Figure 23 Connecting the console port to a terminal

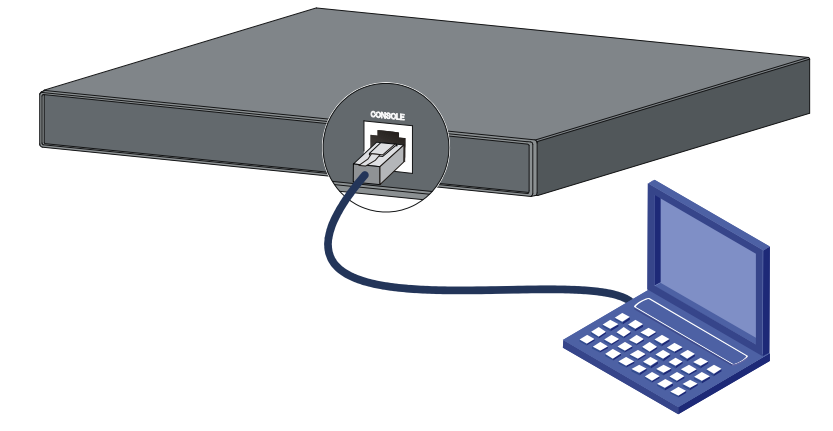

## Connecting the console cable

A console cable is an 8-core shielded cable, with a crimped RJ-45 connector at one end for connecting to the console port of the switch, and a DB-9 female connector at the other end for connecting to the serial port on the configuration terminal.

#### Figure 24 Console cable

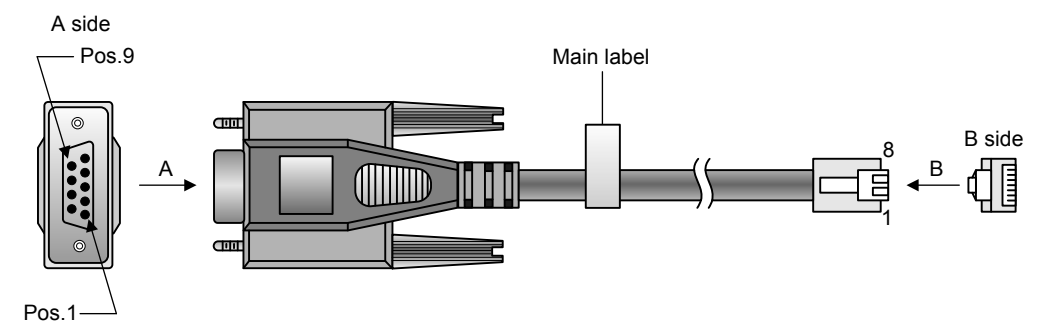

#### Table 6 Console cable pinouts

| RJ-45 | Signal | DB-9 | Signal |
|-------|--------|------|--------|
| 1     | RTS    | 8    | CTS    |
| 2     | DTR    | 6    | DSR    |
| 3     | TXD    | 2    | RXD    |
| 4     | SG     | 5    | SG     |

| RJ-45 | Signal | DB-9 | Signal |
|-------|--------|------|--------|
| 5     | SG     | 5    | SG     |
| 6     | RXD    | 3    | TXD    |
| 7     | DSR    | 4    | DTR    |
| 8     | CTS    | 7    | RTS    |

To connect a terminal (for example, a PC) to the switch:

- 1. Connect the DB-9 female connector of the console cable to the serial port of the PC.
- 2. Connect the RJ-45 connector to the console port of the switch.

#### NOTE:

- Identify the mark on the console port and make sure you are connecting to the correct port.
- The serial ports on PCs do not support hot swapping. To connect a PC to an operating switch, first connect the PC end. To disconnect a PC from an operating switch, first disconnect the switch end.

## Setting terminal parameters

To configure and manage the switch through the console port, you must run a terminal emulator program, HyperTerminal or PuTTY, on your configuration terminal. You can use the emulator program to connect a network device, a Telnet site, or an SSH site. For more information about the terminal emulator programs, see the user guides for these programs.

The following are the required terminal settings:

- Bits per second—9600.
- Data bits—8.
- Stop bits—1.
- Parity—None.
- Flow control—None.

## Powering on the switch

Before powering on the switch, verify that the following conditions are met:

- The power cord is correctly connected.
- The input power voltage meets the requirement of the switch.
- The console cable is correctly connected.
- The configuration terminal (a PC, for example) has started, and its serial port settings are consistent with the console port settings on the switch.

Power on the switch. During the startup process, you can access Boot ROM menus to perform tasks such as software upgrade and file management. The Boot ROM interface and menu options differ with software versions. For more information about Boot ROM menu options, see the software-matching release notes for the device.

After the startup completes, you can access the CLI to configure the switch.

For more information about the configuration commands and CLI, see HPE FlexFabric 5700 Switch Series Configuration Guide and HPE FlexFabric 5700 Switch Series Command References.

# Setting up an IRF fabric

You can use HPE IRF technology to connect and virtualize HPE FlexFabric 5700 switches into a large virtual switch called an "IRF fabric" for flattened network topology, and high availability, scalability, and manageability.

# IRF fabric setup flowchart

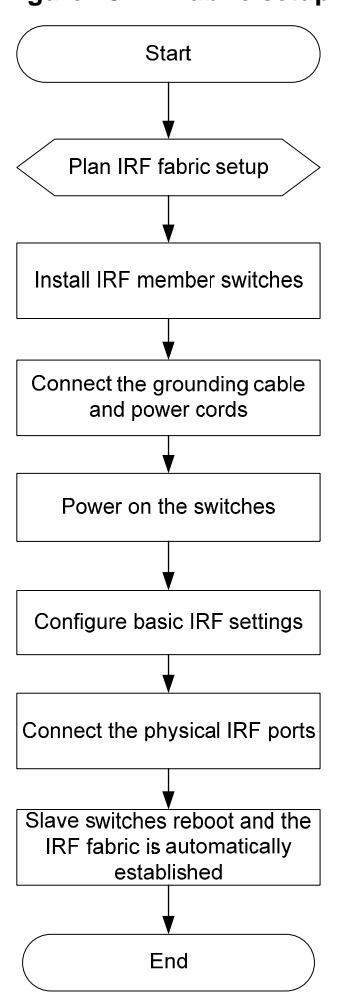

#### Figure 25 IRF fabric setup flowchart

To set up an IRF fabric:

| Step                      | Description                                                                                                    |  |
|---------------------------|----------------------------------------------------------------------------------------------------|--|
| 1. Plan IRF fabric setup. | <ul> <li>Plan the installation site and IRF fabric setup parameters:</li> <li>Planning IRF fabric size and the installation site</li> <li>Identifying the master switch and planning IRF member IDs</li> <li>Planning IRF topology and connections</li> <li>Identifying physical IRF ports on the member switches</li> <li>Planning the cabling scheme</li> </ul> |  |

| Step |                                          | Description                                                                                                    |  |
|------|------------------------------------------|----------------------------------------------------------------------------------------------------|--|
| 2.   | Install IRF member switches.             | See "Installing the switch in a 19-inch rack."                                                                                                    |  |
| 3.   | Connect ground wires<br>and power cords. | See "Grounding the switch" and "Connecting the power cord."                                                                                       |  |
| 4.   | Power on the switches.                   | N/A                                                                                                    |  |
| 5.   | Configure basic IRF settings.            | See HPE FlexFabric 5700 Switch Series IRF Configuration Guide.                                                                                    |  |
| 6.   | Connect the physical IRF ports.          | See "Planning IRF topology and connections."<br>All switches except the master switch automatically reboot, and the IRF fabric<br>is established. |  |

## Planning IRF fabric setup

This section describes issues that an IRF fabric setup plan must cover.

## Planning IRF fabric size and the installation site

Choose switch models and identify the number of required IRF member switches, depending on the user density and upstream bandwidth requirements. The switching capacity of an IRF fabric equals the total switching capacities of all member switches.

Plan the installation site depending on your network solution as follows:

- Place all IRF member switches in one rack for centralized high-density access.
- Distribute the IRF member switches in different racks to implement the top-of-rack (ToR) access solution for a data center.

As your business grows, you can plug HPE FlexFabric 5700 switches into the IRF fabric to increase the switching capacity without any topology change or replacement.

## Identifying the master switch and planning IRF member IDs

Determine which switch you want to use as the master for managing all member switches in the IRF fabric. An IRF fabric has only one master switch. You configure and manage all member switches in the IRF fabric at the command line interface of the master switch.

#### NOTE:

IRF member switches will automatically elect a master. You can affect the election result by assigning a high member priority to the intended master switch. For more information about master election, see *HPE FlexFabric 5700 Switch Series IRF Configuration Guide*.

Prepare an IRF member ID assignment scheme. An IRF fabric uses member IDs to uniquely identify and manage its members, and you must assign each IRF member switch a unique member ID.

## Planning IRF topology and connections

You can create an IRF fabric in daisy chain topology, or more reliably, ring topology. In ring topology, the failure of one IRF link does not cause the IRF fabric to split as in daisy chain topology. Rather, the IRF fabric changes to a daisy chain topology without interrupting network services.

You connect the IRF member switches through IRF ports, the logical interfaces for the connections between IRF member switches. Each IRF member switch has two IRF ports: IRF-port 1 and IRF-port 2. To use an IRF port, you must bind at least one physical port to it.

When connecting two neighboring IRF member switches, you must connect the physical ports of IRF-port 1 on one switch to the physical ports of IRF-port 2 on the other switch.

The HPE 5700 48G 4XG 2QSFP+, HPE 5700 48G 4XG 2QSFP+ TAA, HPE 5700 40XG 2QSFP+, and HPE 5700 40XG 2QSFP+ TAA switches can provide 10-GE and 40-GE IRF connections through SFP+ ports and QSFP+ ports, respectively.

The HPE 5700 32XGT 8XG 2QSFP+ and HPE 5700 32XGT 8XG 2QSFP+ TAA switches can provide 10-GE and 40-GE IRF connections through 1/10-GE Ethernet ports, SFP+ ports, or QSFP+ ports.

You can bind several ports of the same type to an IRF port for increased bandwidth and availability.

Figure 26 and Figure 27 show the topologies of an IRF fabric made up of three HPE FlexFabric 5700 switches. The IRF port connections in the two figures are for illustration only, and more connection methods are available.

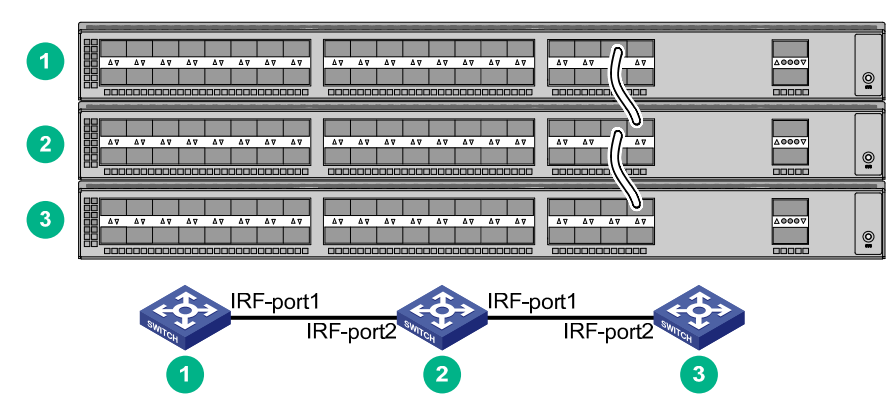

#### Figure 26 IRF fabric in daisy chain topology

Figure 27 IRF fabric in ring topology

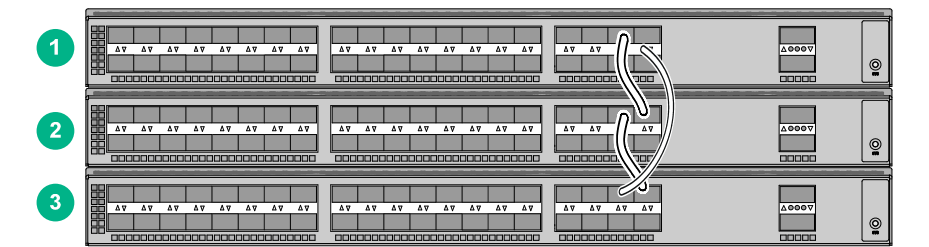

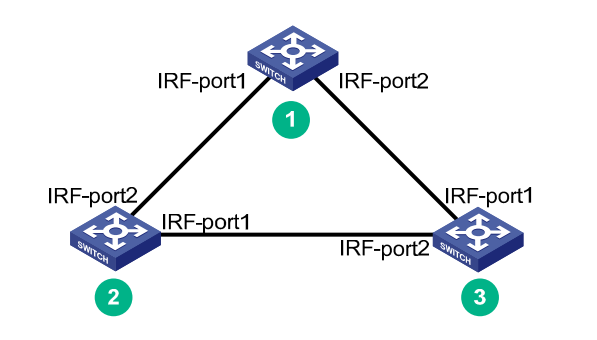

Identifying physical IRF ports on the member switches

Identify the ports to be used for IRF connections on the member switches according to your topology and connection scheme.

All ports on the front panel of the HPE FlexFabric 5700 switch can be used for IRF connections.

Follow these guidelines when you identify 1/10-GE Ethernet ports and SFP+ ports to be used for IRF connections:

- On the HPE 5700 40XG 2QSFP+ and HPE 5700 40XG 2QSFP+ TAA switches, the SFP+ ports are grouped by port number in ascending order, starting from one. Every four SFP+ ports form one group.
- On the HPE 5700 32XGT 8XG 2QSFP+ and HPE 5700 32XGT 8XG 2QSFP+ TAA switches, the 1/10-GE Ethernet ports and SFP+ ports are grouped by port number in ascending order, starting from 1 for 1/10-GE Ethernet ports and 33 for SFP+ ports, respectively. Every four ports form one group.
- On the HPE 5700 48G 4XG 2QSFP+ and HPE 5700 48G 4XG 2QSFP+ TAA switches, SFP+ ports numbered 49, 50, 51, and 52 form one group.
- A port can be bound to an IRF port or operate as a service port. When a port is bound to an IRF port, other ports in the same port group cannot be used as service ports, and vice versa.

A common practice is to use one 1/10-GE Ethernet port/SFP+ port group for IRF connections, and bind every two ports in the group to an IRF port for increased bandwidth and availability.

## Planning the cabling scheme

Follow these guidelines when you use cables to connect switches:

- HPE 5700 48G 4XG 2QSFP+, HPE 5700 48G 4XG 2QSFP+ TAA, HPE 5700 40XG 2QSFP+, and HPE 5700 40XG 2QSFP+ TAA switches—Use SFP+/QSFP+ DAC cables or SFP+/QSFP+ transceiver modules and fibers.
- HPE 5700 32XGT 8XG 2QSFP+ and HPE 5700 32XGT 8XG 2QSFP+ TAA switches—Use Category 6 or higher twisted pair cables, SFP+/QSFP+ DAC cables, or SFP+/QSFP+ transceiver modules and fibers.

If the IRF member switches are far away from one another, choose the SFP+/QSFP+ transceiver modules with optical fibers. If the IRF member switches are all in one equipment room, choose Category 6 or higher twisted pair/SFP+/QSFP+ DAC cables. For more information about available SFP+/QSFP+ DAC cables and transceiver modules, see "SFP+ port" and "QSFP+ port."

The following subsections describe several recommended IRF connection schemes, and all these schemes use a ring topology.

#### Connecting the IRF member switches in one rack

Use SFP+ DAC cables to connect the IRF member switches (four switches in this example) in a rack as shown in Figure 28. The switches in the ring topology (see Figure 29) are in the same order as connected in the rack.

Figure 28 Connecting the switches in one rack

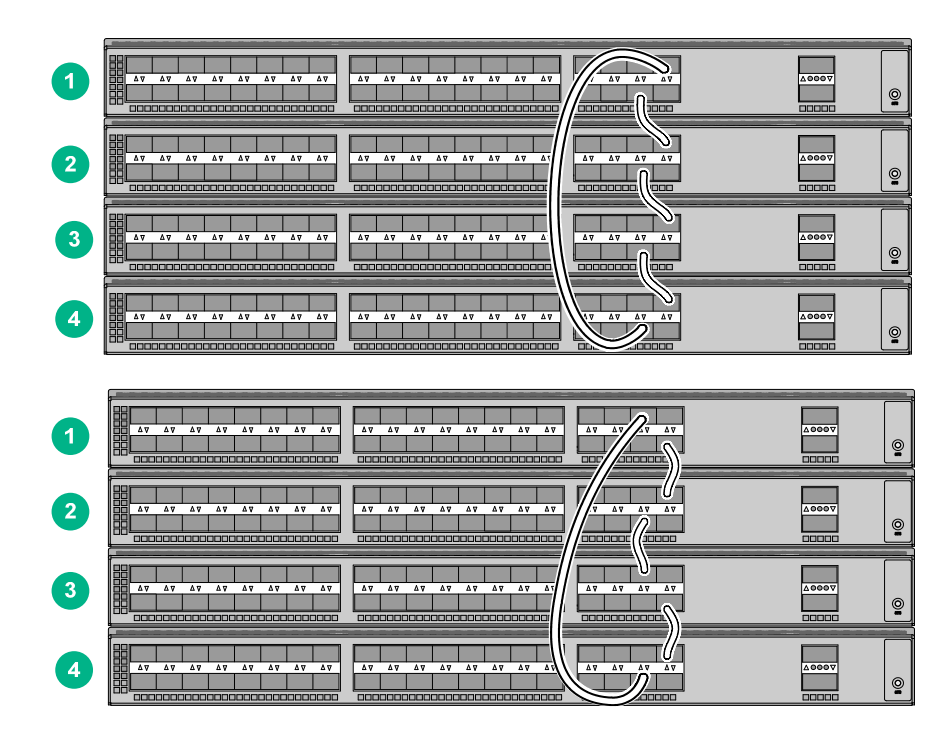

Figure 29 IRF fabric topology

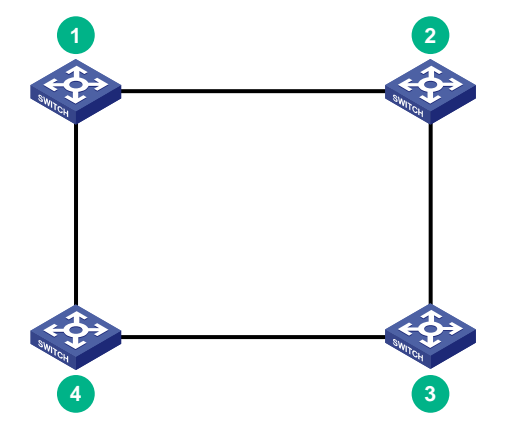

#### Connecting the IRF member switches in a ToR solution

You can install IRF member switches in different racks side by side to deploy a top of rack (ToR) solution.

Figure 30 shows an example for connecting four top of rack IRF member switches by using SFP+/QSFP+ DAC cables, and SFP+/QSFP+ transceiver modules, and optical fibers. The topology is the same as Figure 29.

#### Figure 30 ToR cabling

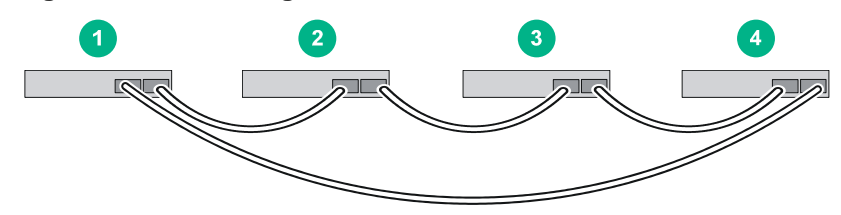

# Configuring basic IRF settings

After you install the IRF member switches, power on the switches, and log in to each IRF member switch (see *HPE FlexFabric 5700 Switch Series Fundamentals Configuration Guide*) to configure their member IDs, member priorities, and IRF port bindings.

Follow these guidelines when you configure the switches:

- Assign the master switch higher member priority than any other switch.
- Bind physical ports to IRF port 1 on one switch and to IRF port 2 on the other switch. You perform IRF port binding before or after connecting IRF physical ports depending on the software release.
- To bind the ports on an interface card to an IRF port, you must install the interface card first. For how to install an interface card, see *HPE FlexFabric 5700 Switch Series Interface Cards User Guide*.
- Execute the display irf configuration command to verify the basic IRF settings.

For more information about configuring basic IRF settings, see *HPE FlexFabric 5700 Switch Series IRF Configuration Guide*.

# Connecting the physical IRF ports

Use Category 6 or higher twisted-pair/SFP+/QSFP+ DAC cables or SFP+/QSFP+ transceiver modules and fibers to connect the IRF member switches as planned.

#### NOTE:

Wear an ESD wrist strap when you connect SFP+ DAC cables or SFP+ transceiver modules and fibers. For more information, see SFP/SFP+/XFP Transceiver Modules Installation Guide and QSFP+ Transceiver Modules/Cables Installation Guide.

# Accessing the IRF fabric to verify the configuration

To verify the basic functionality of the IRF fabric after you finish configuring basic IRF settings and connecting IRF ports:

- 1. Log in to the IRF fabric through the console port of any member switch.
- 2. Create a Layer 3 interface, assign it an IP address, and make sure the IRF fabric and the remote network management station can reach each other.
- **3.** Use Telnet, web, or SNMP to access the IRF fabric from the network management station. (See *HPE FlexFabric 5700 Switch Series Fundamentals Configuration Guide.*)
- 4. Verify that you can manage all member switches as if they were one node.
- 5. Display the running status of the IRF fabric by using the commands in Table 7.

#### Table 7 Displaying and maintaining IRF configuration and running status

| Task                                                                  | Command                   |
|-----------------------------------------------------------------------|---------------------------|
| Display information about the IRF fabric.                             | display irf               |
| Display all members' IRF configurations that take effect at a reboot. | display irf configuration |
| Display IRF fabric topology information.                              | display irf topology      |

#### NOTE:

To avoid IP address collision and network problems, configure at least one multi-active detection (MAD) mechanism to detect the presence of multiple identical IRF fabrics and handle collisions. For more information about MAD detection, see *HPE FlexFabric 5700 Switch Series IRF Configuration Guide*.

# **Maintenance and troubleshooting**

# Power supply failure

You can use the LEDs on the power supply to identify a power supply failure. For more information about the LEDs on a power supply, see the following user guides:

- HPE A58x0AF 300W AC (JG900A) & 300W DC (JG901A) Power Supplies User Guide.
- HPE A58x0AF 650W AC (JC680A) & 650W DC (JC681A) Power Supplies User Guide.
- HPE FlexFabric Switch 650W 48V Hot Plug NEBS Compliant DC Power Supply (JH336A) User Guide.

#### Symptom

The LEDs on the power supply are not steady green (active) or flashing green (standby).

#### Solution

To resolve the problem:

- Verify that the switch power cord is correctly connected.
- Verify that the power source meets the requirement.
- Verify that the operating temperature of the switch is in the normal range and the power supply has good ventilation.
- If the problem persists, contact Hewlett Packard Enterprise Support.

To replace a power supply, see "Installing/removing a power supply."

# Fan tray failure

#### $\triangle$ CAUTION:

- Install two fan trays of the same model on the switch.
- Do not operate the system with one failed fan tray for more than 24 hours.
- Do not remove the failed fan tray until you are ready for replacing it.
- Do not operate the system without any fan tray for more than 2 minutes.
- Do not operate the system outside of the temperature range 0°C to 45°C (32°F to 113°F) degrees.

#### Symptom

The system status LED is steady red and the system outputs alarm messages.

#### Solution

To replace a failed fan tray, see "Installing/removing a fan tray."

# Configuration terminal problems

If the configuration environment setup is correct, the configuration terminal displays booting information when the switch is powered on. If the setup is incorrect, the configuration terminal displays nothing or garbled text.

## No terminal display

#### Symptom

The configuration terminal has no display when the switch is powered on.

#### Solution

To resolve the problem:

- 1. Verify that the power system is operating correctly.
- 2. Verify that the switch is operating correctly.
- 3. Verify that the console cable has been connected correctly.
- **4.** Verify that the following settings are configured for the terminal:
  - Baud rate—9600.
  - Data bits—8.
  - Parity-None.
  - Stop bits—1.
  - Flow control—None.
- 5. Verify that the console cable is not faulty.
- 6. If the problem persists, contact Hewlett Packard Enterprise Support.

## Garbled terminal display

#### Symptom

The configuration terminal displays garbled text.

#### Solution

To resolve the problem:

- 1. Verify that the following settings are configured for the terminal:
  - Baud rate—9600.
  - o Data bits—8.
  - **Parity**—None.
  - Stop bits—1.
  - Flow control—None.
- 2. If the problem persists, contact Hewlett Packard Enterprise Support.

# Appendix A Chassis views and technical specifications

## Chassis views

## HPE 5700 48G 4XG 2QSFP+/HPE 5700 48G 4XG 2QSFP+ TAA

Figure 31 Front panel 4 5 6 (1) 10/100/1000Base-T autosensing Ethernet port (2) 10/100/1000Base-T autosensing Ethernet port LED (3) SFP+ port (4) SFP+ port LED (5) QSFP+ port (6) QSFP+ port LED (7) System status LED (SYS) Figure 32 Rear panel 2 V. 10 9 8 (1) Grounding screw (auxiliary grounding point 2) (2) Management Ethernet port (3) Console port (4) Fan tray slot 1 (5) Fan tray slot 2 (6) Power supply slot 1

(7) Power supply slot 2(8) LINK LED for the management Ethernet port(9) ACT LED for the management Ethernet port(10) USB port

The HPE 5700 48G 4XG 2QSFP+ and HPE 5700 48G 4XG 2QSFP+ TAA switches come with the power supply slots empty and the filler modules for the slots as accessories. You can install one or two power supplies for the switch as needed. In Figure 32, two 650 W AC power supplies are installed. For more information about installing and removing a power supply, see "Installing/removing a power supply."

The HPE 5700 48G 4XG 2QSFP+ and HPE 5700 48G 4XG 2QSFP+ TAA switches also come with the fan tray slots empty. You must install two fan trays of the same model for the switch. In Figure 32,

two LSWM1FANSC fan trays are installed. For more information about installing and removing a fan tray, see "Installing/removing a fan tray."

#### Figure 33 Left side panel

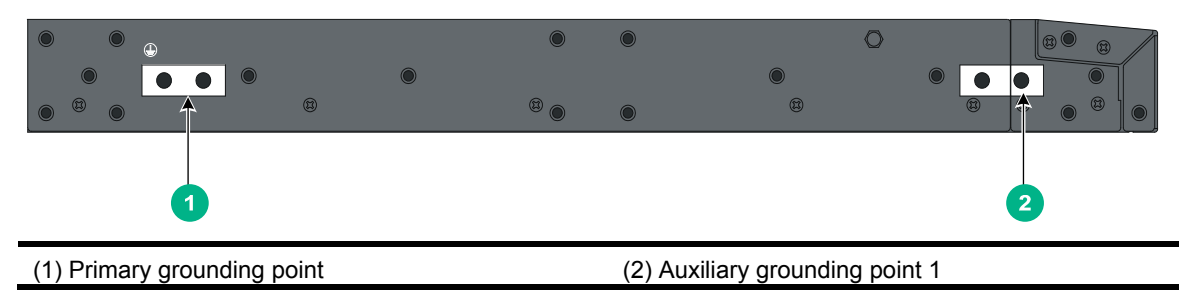

## HPE 5700 40XG 2QSFP+/HPE 5700 40XG 2QSFP+ TAA

| Figure 34 Front panel                             |                                               |
|---------------------------------------------------|-----------------------------------------------|
|                                                   |                                               |
| (1) SFP+ port                                     | (2) SFP+ port LED                             |
| (3) QSFP+ port                                    | (4) QSFP+ port LED                            |
| (5) System status LED (SYS)                       |                                               |
| Figure 35 Rear panel                              |                                               |
| (1) Grounding screw (auxiliary grounding point 2) | (2) Management Ethernet port                  |
| (3) Fan tray slot 1                               | (4) Fan tray slot 2                           |
| (5) Power supply slot 1                           | (6) Power supply slot 2                       |
| (7) Console port                                  | (8) LINK LED for the management Ethernet port |
| (9) ACT LED for the management Ethernet port      | (10) USB port                                 |

The HPE 5700 40XG 2QSFP+ and HPE 5700 40XG 2QSFP+ TAA switches come with the power supply slots empty and the filler modules for the slots as accessories. You can install one or two power supplies for the switch as needed. In Figure 35, two 300W AC power supplies are installed. For more information about installing and removing a power supply, see "Installing/removing a power supply."

The HPE 5700 40XG 2QSFP+ and HPE 5700 40XG 2QSFP+ TAA switches also come with the fan tray slots empty. You must install two fan trays of the same model for the switch. In Figure 35, two LSWM1FANSC fan trays are installed. For more information about installing and removing a fan tray, see "Installing/removing a fan tray."

#### Figure 36 Left side panel

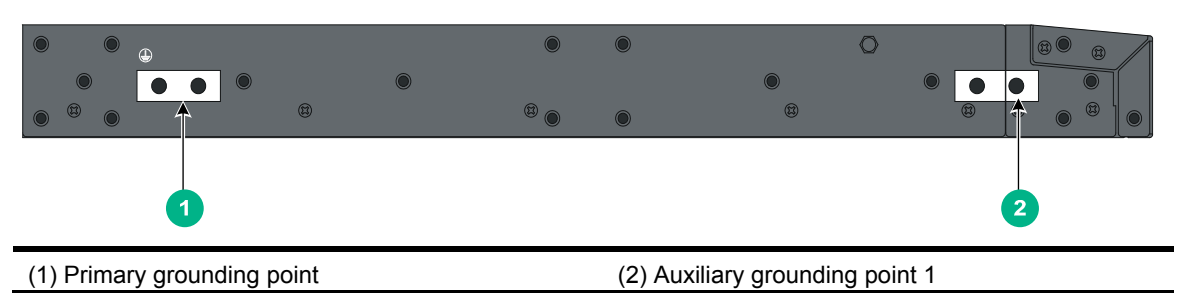

# HPE 5700 32XGT 8XG 2QSFP+/HPE 5700 32XGT 8XG 2QSFP+ TAA

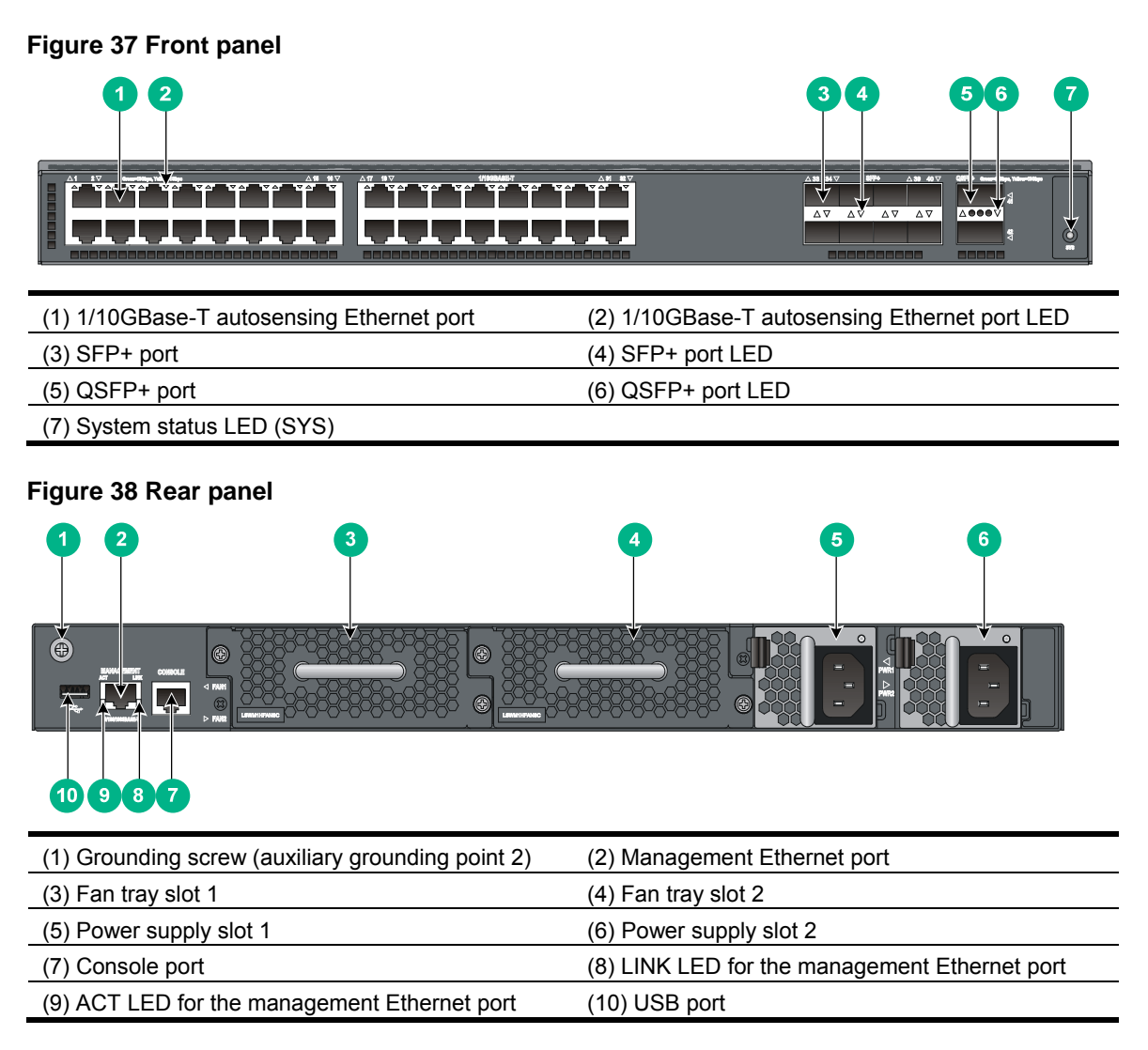

The HPE 5700 32XGT 8XG 2QSFP+ and HPE 5700 32XGT 8XG 2QSFP+ TAA switches come with the power supply slots empty and the filler modules for the slots as accessories. You can install one

or two power supplies for the switch as needed. In Figure 38, two 650W AC power supplies are installed. For more information about installing and removing a power supply, see "Installing/removing a power supply."

The HPE 5700 32XGT 8XG 2QSFP+ and HPE 5700 32XGT 8XG 2QSFP+ TAA switches also come with the fan tray slots empty. You must install two fan trays of the same model for the switch. In Figure 38, two LSWM1HFANSC fan trays are installed. For more information about installing and removing a fan tray, see "Installing/removing a fan tray."

#### Figure 39 Left side panel

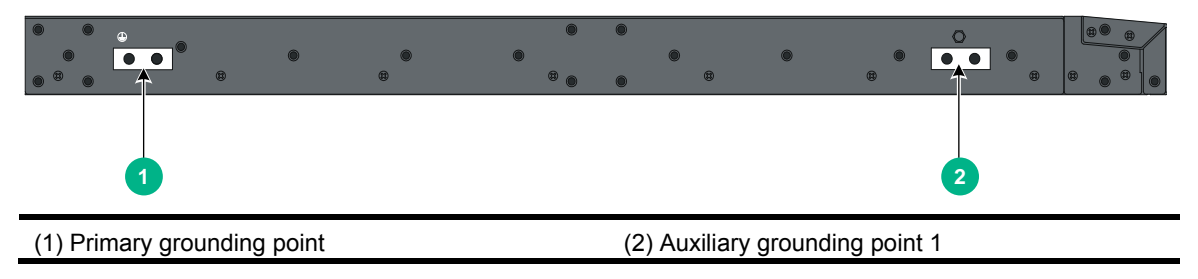

# **Technical specifications**

#### **Table 8 Technical specifications**

| ltem                                                                   | HPE 5700 40XG<br>2QSFP+/HPE 5700<br>40XG 2QSFP+ TAA                                                                       | HPE 5700 32XGT 8XG<br>2QSFP+/HPE 5700<br>32XGT 8XG 2QSFP+<br>TAA | HPE 5700 48G 4XG<br>2QSFP+/HPE 5700<br>48G 4XG 2QSFP+ TAA |
|------------------------------------------------------------------------|----------------------------------------------------------------------------------------------------|------------------------------------------------------------------|-----------------------------------------------------------|
| Dimensions (H ×<br>W × D)                                              | 43.6 × 440 × 460 mm<br>(1.72 × 17.32 × 18.11 in)                                                                          | 43.6 × 440 × 660 mm (1.72<br>× 17.32 × 25.98 in)                 | 43.6 × 440 × 460 mm (1.72<br>× 17.32 × 18.11 in)          |
| Weight                                                                 | ≤ 10 kg (22.05 lb)                                                                                                    | ≤ 13 kg (28.66 lb)                                               | ≤ 10 kg (22.05 lb)                                        |
| Console ports                                                          | 1                                                                                                    |                                                                  |                                                           |
| Management<br>Ethernet ports                                           | 1                                                                                                    |                                                                  |                                                           |
| USB ports                                                              | 1                                                                                                    |                                                                  |                                                           |
| SFP+ ports                                                             | 40                                                                                                    | 8                                                                | 4                                                         |
| QSFP+ ports                                                            | 2                                                                                                    |                                                                  |                                                           |
| 10/100/1000Base<br>-T autosensing<br>Ethernet ports                    | N/A                                                                                                    | N/A                                                              | 48                                                        |
| 1/10GBase-T<br>autosensing<br>Ethernet ports                           | N/A                                                                                                    | 32                                                               | N/A                                                       |
| Fan tray slots                                                         | 2, hot swappable, on the re                                                                                               | ar panel                                                         |                                                           |
| Power supply slots                                                     | 2, hot swappable, on the rear panel                                                                                       |                                                                  |                                                           |
| AC-input voltage                                                       | <ul> <li>Rated voltage: 100 VAC to 240 VAC @ 50 or 60 Hz</li> <li>Max voltage: 90 VAC to 264 VAC @ 47 to 63 Hz</li> </ul> |                                                                  |                                                           |
| DC-input voltage The voltage range varies by the power supply mode 40. |                                                                                                    | the power supply model. For                                      | more information, see Figure                              |

| ltem                                     | HPE 5700 40XG<br>2QSFP+/HPE 5700<br>40XG 2QSFP+ TAA                                                                                                    | HPE 5700 32XGT 8XG<br>2QSFP+/HPE 5700<br>32XGT 8XG 2QSFP+<br>TAA                                                                                 | HPE 5700 48G 4XG<br>2QSFP+/HPE 5700<br>48G 4XG 2QSFP+ TAA                                                                                                |
|------------------------------------------|----------------------------------------------------------------------------------------------------|----------------------------------------------------------------------------------------------------|----------------------------------------------------------------------------------------------------|
| Minimum power consumption                | <ul> <li>Single AC input: 83<br/>W</li> <li>Dual AC inputs: 90<br/>W</li> <li>Single DC input: 80<br/>W</li> <li>Dual DC inputs: 88<br/>W</li> </ul>                                            | <ul> <li>Single AC input: 135<br/>W</li> <li>Dual AC inputs: 150 W</li> <li>Single DC input: 135<br/>W</li> <li>Dual DC inputs: 150 W</li> </ul> | <ul> <li>Single AC input: 98 W</li> <li>Dual AC inputs: 115 W</li> <li>Single DC input: 95 W</li> <li>Dual DC inputs: 110 W</li> </ul>                   |
| Maximum power consumption                | <ul> <li>Single AC input: 153<br/>W</li> <li>Dual AC inputs: 162<br/>W</li> <li>Single DC input: 149<br/>W</li> <li>Dual DC inputs: 157<br/>W</li> </ul>                                        | <ul> <li>Single AC input: 343<br/>W</li> <li>Dual AC inputs: 350 W</li> <li>Single DC input: 340<br/>W</li> <li>Dual DC inputs: 344 W</li> </ul> | <ul> <li>Single AC input: 157<br/>W</li> <li>Dual AC inputs: 175<br/>W</li> <li>Single DC input: 151<br/>W</li> <li>Dual DC inputs: 169<br/>W</li> </ul> |
| Chassis leakage<br>current<br>compliance | UL60950-1, EN60950-1, IEC60950-1, and GB4943                                                                                                    |                                                                                                    |                                                                                                    |
| Melting current of power supply fuse     | <ul> <li>300W AC power supply—6.3 A @ 250 VAC</li> <li>650W AC power supply—10 A @ 250 VAC</li> <li>300W DC power supply—25 A @ 250 VAC</li> <li>650W DC power supply—30 A @ 250 VAC</li> </ul> |                                                                                                    |                                                                                                    |
| Operating temperature                    | 0°C to 45°C (32°F to 113°F)                                                                                                    |                                                                                                    |                                                                                                    |
| Operating<br>humidity                    | 10% to 90%, noncondensing                                                                                                    |                                                                                                    |                                                                                                    |
| Fire resistance compliance               | UL60950-1, EN60950-1, IEC60950-1, and GB4943                                                                                                    |                                                                                                    |                                                                                                    |

# Appendix B FRUs and compatibility matrixes

This appendix describes the field replaceable units (FRUs) available for the HPE FlexFabric 5700 switches and their compatibility.

All the FRUs in this appendix are hot swappable.

## **Power supplies**

| Power<br>supply          | Specifications                                                                                                    | Switch model                                                                                                    | Remarks                                                                                                    |
|--------------------------|----------------------------------------------------------------------------------------------------|----------------------------------------------------------------------------------------------------|----------------------------------------------------------------------------------------------------|
| 300 W AC power supply    | <ul> <li>Rated input voltage:<br/>100 VAC to 240 VAC @<br/>50 Hz or 60 Hz</li> <li>Max input voltage:<br/>90 VAC to 264 VAC @ 47<br/>Hz to 63 Hz</li> <li>Max output power:<br/>315 W</li> <li>Rated input voltage:</li> </ul> | <ul> <li>HPE 5700 48G 4XG<br/>2QSFP+</li> <li>HPE 5700 48G 4XG<br/>2QSFP+ TAA</li> <li>HPE 5700 40XG 2QSFP+</li> </ul> | For more<br>information about<br>the power supplies,<br>see HPE A58x0AF<br>300W AC (JG900A)<br>& 300W DC<br>(JG901A) Power<br>Supplies User<br>Guide. |
| 300 W DC<br>power supply | <ul> <li>-48 VDC to -60 VDC</li> <li>Max input voltage:<br/>-36 VDC to -72 VDC</li> <li>Max output power:<br/>315 W</li> </ul>                                                                                                 | • HPE 5700 40XG 2QSFP+<br>TAA                                                                                          |                                                                                                    |
| 650 W AC<br>power supply | <ul> <li>Rated input voltage:<br/>100 VAC to 240 VAC @<br/>50 Hz or 60 Hz</li> <li>Max input voltage:<br/>90 VAC to 264 VAC @ 47<br/>Hz to 63 Hz</li> <li>Max output power:<br/>650 W</li> </ul>                               | <ul> <li>HPE 5700 48G 4XG<br/>2QSFP+</li> <li>HPE 5700 48G 4XG<br/>2QSFP+ TAA</li> <li>HPE 5700 32XGT 8XG</li> </ul>   | For more<br>information about<br>the power supplies,<br>see HPE A58x0AF<br>650W AC (JC680A)<br>& 650W DC<br>(JC681A) Power<br>Supplies User           |
| 650 W DC<br>power supply | <ul> <li>Rated input voltage:<br/>-40 VDC to -60 VDC</li> <li>Max input voltage:<br/>-40 VDC to -72 VDC</li> <li>Max output power:<br/>650 W</li> </ul>                                                                        | 2QSFP+<br>• HPE 5700 32XGT 8XG<br>2QSFP+ TAA                                                                           | Guide of HPE<br>FlexFabric Switch<br>650W 48V Hot Plug<br>NEBS Compliant<br>DC Power Supply<br>(JH336A) User<br>Guide.                                |

#### Figure 40 Power supply specifications

#### NOTE:

- The switches do not support intermixing of AC and DC power supplies.
- HPE 5700 48G 4XG 2QSFP+ and HPE 5700 48G 4XG 2QSFP+ TAA switches do not support intermixing of 300W and 650W power supplies.
- When a switch has two power supplies for redundancy, you can replace a power supply without powering off the switch. Make sure the power supply to be replaced is powered off before you replace it.

# Fan trays

| Item                                               | Specifications                                                                                 |
|----------------------------------------------------|------------------------------------------------------------------------------------------------|
| LSWM1FANSC (for the HPI<br>5700 40XG 2QSFP+, and H | E 5700 48G 4XG 2QSFP+, HPE 5700 48G 4XG 2QSFP+ TAA, HPE<br>PE 5700 40XG 2QSFP+ TAA switches)   |
| Fans                                               | Two 40 × 40 × 28 mm (1.57 × 1.57 × 1.1 in) fans                                                |
| Fan speed                                          | 18500 R.P.M                                                                                    |
| Max airflow                                        | 45 CFM                                                                                         |
| Airflow direction                                  | Back to front (Fans blow air from the power supply side to the network port side.)             |
| Input voltage                                      | 12 V                                                                                           |
| Maximum power consumption                          | 19.5 W                                                                                         |
| Documentation reference                            | HPE LSWM1FANSC & LSWM1FANSCB Installation Manual                                               |
| LSWM1FANSCB (for the H<br>HPE 5700 40XG 2QSFP+, a  | PE 5700 48G 4XG 2QSFP+, HPE 5700 48G 4XG 2QSFP+ TAA,<br>and HPE 5700 40XG 2QSFP+ TAA switches) |
| Fans                                               | Two 40 × 40 × 28 mm (1.57 × 1.57 × 1.1 in) fans                                                |
| Fan speed                                          | 18500 R.P.M                                                                                    |
| Max airflow                                        | 45 CFM                                                                                         |
| Airflow direction                                  | Front to back (Fans draw air from the network port side to the power supply side.)             |
| Input voltage                                      | 12 V                                                                                           |
| Maximum power consumption                          | 19.5 W                                                                                         |
| Documentation reference                            | HPE LSWM1FANSC & LSWM1FANSCB Installation Manual                                               |
| LSWM1HFANSC (for the H<br>2QSFP+ TAA switches)     | PE 5700 32XGT 8XG 2QSFP+ and HPE 5700 32XGT 8XG                                                |
| Fans                                               | Two 40 × 40 × 56 mm (1.57 × 1.57 × 2.2 in) fans                                                |
| Fan speed                                          | 21000 R.P.M                                                                                    |
| Max airflow                                        | 70 CFM                                                                                         |
| Airflow direction                                  | Back to front (Fans draw air from the power supply side to the network port side.)             |
| Input voltage                                      | 12 V                                                                                           |
| Maximum power consumption                          | 60 W                                                                                           |
| Documentation reference                            | HPE LSWM1HFANSC & LSWM1HFANSCB Installation Manual                                             |
| LSWM1HFANSCB (for the 2QSFP+ TAA switches)         | HPE 5700 32XGT 8XG 2QSFP+ and HPE 5700 32XGT 8XG                                               |
| Fans                                               | Two 40 × 40 × 56 mm (1.57 × 1.57 × 2.2 in) fans                                                |
| Fan speed                                          | 21000 R.P.M                                                                                    |
| Max airflow                                        | 70 CFM                                                                                         |
| Airflow direction                                  | Front to back (Fans draw air from the network port side to the power supply side.)             |

| Item                      | Specifications                                     |
|---------------------------|----------------------------------------------------|
| Input voltage             | 12 V                                               |
| Maximum power consumption | 60 W                                               |
| Documentation reference   | HPE LSWM1HFANSC & LSWM1HFANSCB Installation Manual |

#### NOTE:

- The fan trays in the HPE 5700 48G 4XG 2QSFP+, HPE 5700 48G 4XG 2QSFP+ TAA, HPE 5700 40XG 2QSFP+, and HPE 5700 40XG 2QSFP+ TAA switches must be the same type: LSWM1FANSC or LSWM1FANSCB.
- The fan trays in the HPE 5700 32XGT 8XG 2QSFP+ and HPE 5700 32XGT 8XG 2QSFP+ TAA switches must be the same type: LSWM1HFANSC or LSWM1HFANSCB.

# **Appendix C Ports and LEDs**

# Ports

## Console port

The switch has one console port.

#### **Table 9 Console port specifications**

| Item                   | Specification                                                                                                    |
|------------------------|----------------------------------------------------------------------------------------------------|
| Connector type         | RJ-45                                                                                                    |
| Compliant standard     | EIA/TIA-232                                                                                                    |
| Transmission baud rate | 9600 bps (default) to 115200 bps                                                                                                    |
| Services               | <ul> <li>Provides connection to an ASCII terminal.</li> <li>Provides connection to the serial port of a local or remote (through a pair of modems) PC running terminal emulation program.</li> </ul> |

## Management Ethernet port

The switch has one management Ethernet port. You can connect this port to a PC or management station for loading and debugging software or remote management.

#### **Table 10 Management Ethernet port specifications**

| Item                                              | Specification                                            |
|---------------------------------------------------|----------------------------------------------------------|
| Connector type                                    | RJ-45                                                    |
| Connector quantity                                | 1                                                        |
| Port transmission rate                            | 10/100/1000 Mbps, half/full duplex                       |
| Transmission medium and max transmission distance | 100 m (328.08 ft) over category-5 twisted pair cable     |
| Functions and services                            | Switch software and Boot ROM upgrade, network management |

## USB port

The switch has one OHC-compliant USB2.0 port that can upload and download data at a rate up to 12 Mbps. You can use this USB port to access the file system on the Flash of the switch, for example, to upload or download application and configuration files.

#### NOTE:

USB devices from different vendors vary in compatibility and driver. Hewlett Packard Enterprise does not guarantee correct operation of USB devices from other vendors on the switch. If a USB device does not operate correctly on the switch, replace it with one from another vendor.

## SFP+ port

The switch provides SFP+ ports. You can plug the SFP transceiver modules in Table 11, the SFP+ transceiver modules in Table 12, and the SFP+ DAC cables in Table 13 into the SFP+ ports as needed. You can use the SFP+ ports as IRF physical ports to connect the switches in an IRF deployment.

| Product<br>Code | Module<br>description                               | Central<br>wavelengt<br>h<br>(nm) | Connect<br>or | Cable/fiber<br>diameter<br>(μm) | Multimod<br>e fiber<br>modal<br>bandwidt<br>h<br>(MHz ×<br>km) | Max<br>transmissio<br>n distance |
|-----------------|-----------------------------------------------------|-----------------------------------|---------------|---------------------------------|----------------------------------------------------------------|----------------------------------|
| JD089B          | HPE X120 1G<br>SFP RJ45 T<br>transceiver            | N/A                               | RJ-45         | Category-5<br>twisted pair      | N/A                                                            | 100 m<br>(328.08 ft)             |
|                 |                                                     | 850                               |               | Multi-mode,                     | 500                                                            | 550 m<br>(1804.46 ft)            |
|                 | HPE X120 1G<br>SFP LC SX<br>transceiver             |                                   | 10            | 50/125                          | 400                                                            | 500 m<br>(1640.42 ft)            |
| JD118B          |                                                     |                                   | LC            | Multi-mode,                     | 200                                                            | 275 m<br>(902.23 ft)             |
|                 |                                                     |                                   |               | 62.5/125                        | 160                                                            | 220 m<br>(721.78 ft)             |
| JD119B          | HPE X120 1G<br>SFP LC LX<br>transceiver             | 1310                              | LC            | Single-mode,<br>9/125           | N/A                                                            | 10 km (6.21<br>miles)            |
|                 |                                                     |                                   |               | Multi-mode,<br>50/125           | 500 or 400                                                     | 550 m<br>(1804.46 ft)            |
|                 |                                                     |                                   |               | Multi-mode,<br>62.5/125         | 500                                                            | 550 m<br>(1804.46 ft)            |
| JD061A          | HPE X125 1G<br>SFP LC LH40<br>1310nm<br>transceiver | 1310                              | LC            | Single-mode,<br>9/125           | N/A                                                            | 40 km (24.86<br>miles)           |
| JD062A          | HPE X120 1G<br>SFP LC LH40<br>1550nm<br>transceiver | 1550                              | LC            | Single-mode,<br>9/125           | N/A                                                            | 40 km (24.86<br>miles)           |
| JD063B          | HPE X125 1G<br>SFP LC LH70<br>transceiver           | 1550                              | LC            | Single-mode,<br>9/125           | N/A                                                            | 70 km (43.50<br>miles)           |

#### Table 12 10 Gbps SFP+ transceiver modules available for the SFP+ ports

| Produ<br>ct<br>Code | Module<br>description                     | Central<br>wavelengt<br>h<br>(nm) | Connect<br>or | Fiber<br>diameter<br>(µm) | Multimode<br>fiber<br>modal<br>bandwidth<br>(MHz ×<br>km) | Max<br>transmissio<br>n distance |
|---------------------|-------------------------------------------|-----------------------------------|---------------|---------------------------|-----------------------------------------------------------|----------------------------------|
| JD092B              | HPE X130 10G<br>SFP+ LC SR<br>transceiver | 850                               | LC            | Multi-mode<br>, 50/125    | 2000                                                      | 300 m (984.25<br>ft)             |
|                     |                                           |                                   |               |                           | 500                                                       | 82 m (269.03<br>ft)              |
|                     |                                           |                                   |               |                           | 400                                                       | 66 m (216.54<br>ft)              |
|                     |                                           |                                   |               | Multi-mode<br>, 62.5/125  | 200                                                       | 33 m (108.27<br>ft)              |
|                     |                                           |                                   |               |                           | 160                                                       | 26 m (85.3 ft.)                  |
| JD094B              | HPE X130 10G<br>SFP+ LC LR<br>transceiver | 1310                              | LC            | Single-mo<br>de, 9/125    | N/A                                                       | 10 km (6.21<br>miles)            |

#### Table 13 SFP+ DAC cables available for the SFP+ ports

| Product code | Cable description                     | Cable length     |
|--------------|---------------------------------------|------------------|
| JD095C       | HPE X240 10G SFP+ SFP+ 0.65m DA Cable | 0.65 m (2.13 ft) |
| JD096C       | HPE X240 10G SFP+ SFP+ 1.2m DA Cable  | 1.2 m (3.94 ft)  |
| JD097C       | HPE X240 10G SFP+ SFP+ 3m DA Cable    | 3 m (9.84 ft)    |
| JG081C       | HPE X240 10G SFP+ SFP+ 5m DA Cable    | 5 m (16.40 ft)   |

#### NOTE:

- To guarantee the functionality of the SFP+ ports, use only SFP or SFP+ transceiver modules approved by Hewlett Packard Enterprise.
- The SFP and SFP+ transceiver modules available for this switch series are subject to change over time. For the most up-to-date list of SFP transceiver modules, contact your Hewlett Packard Enterprise sales representative or Hewlett Packard Enterprise Support.

For the SFP transceiver module specifications, see *HPE Comware-Based Devices Transceiver Modules User Guide*.

The SFP+ DAC cables available for the HPE FlexFabric 5700 switches are 10 Gbps SFP+ DAC Cables, as shown in Figure 41.

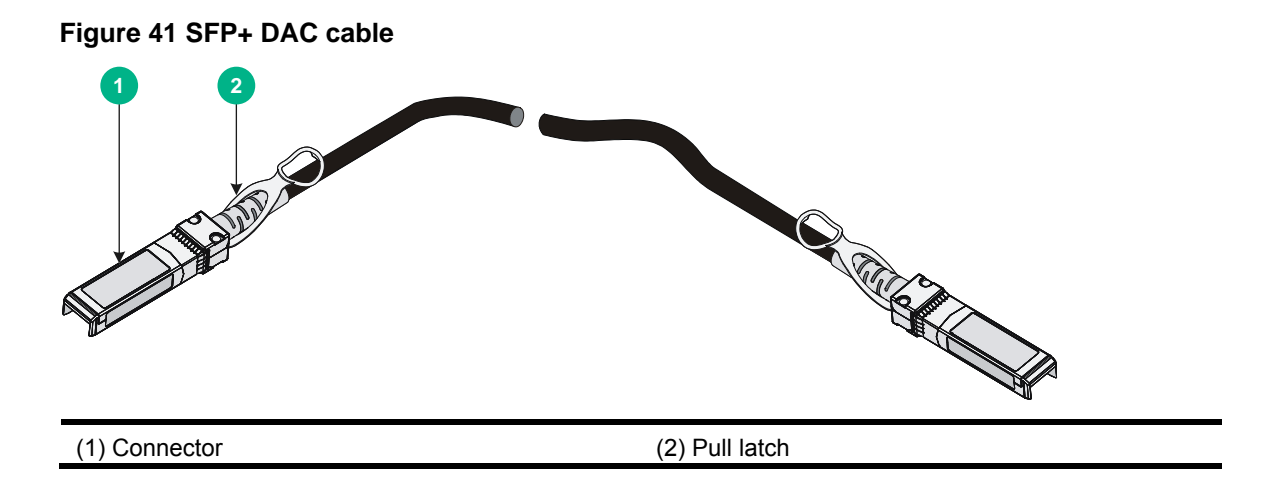

## QSFP+ port

The switch provides QSFP+ ports. You can plug the QSFP+ transceiver modules in Table 14 and the QSFP+ DAC cables in Table 15 into the SFP+ ports as needed.

| Produc<br>t code | Transceiver<br>module model                                           | Central<br>wavelength<br>(nm)                       | Fiber<br>diameter<br>(μm) | Connec<br>tor | Multimod<br>e fiber<br>modal<br>bandwidt<br>h<br>(MHz ×<br>km) | Max<br>transmiss<br>ion<br>distance           |
|------------------|-----------------------------------------------------------------------|-----------------------------------------------------|---------------------------|---------------|----------------------------------------------------------------|-----------------------------------------------|
| JG661A           | HPE X140 40G<br>QSFP+ LC LR4 SM<br>10km 1310nm<br>Transceiver Module  | Four lanes:<br>• 1271<br>• 1291<br>• 1311<br>• 1331 | Single-mode,<br>9/125     | LC            | N/A                                                            | 10 km (6.21<br>miles)                         |
| JG709A           | HPE X140 40G<br>QSFP+ MPO MM<br>850nm CSR4 300m<br>Transceiver Module | 850                                                 | Multi-mode,<br>50/125     | MPO           | 2000<br>4700                                                   | 300 m<br>(984.25 ft)<br>400 m<br>(1312.33 ft) |
| JG325B           | HPE X140 40G<br>QSFP+ MPO SR4<br>Transceiver                          | 850                                                 | Multi-mode,<br>50/125 MPO | MPO           | 2000                                                           | 100 m<br>(328.08 ft)<br>150 m                 |
| JG322B           | Transceiver                                                           | 008                                                 | 50/125                    | MPO           | 4700                                                           | 150 m<br>(492.12 ft)                          |

Table 14 QSFP+ transceiver modules available for the switch

#### Table 15 40G QSFP+ DAC cables available for the switch

| Product code | Cable description                                      | Cable length   |
|--------------|--------------------------------------------------------|----------------|
| JG326A       | HPE X240 40G QSFP+ QSFP+ 1m Direct Attach Copper Cable | 1 m (3.28 ft)  |
| JG327A       | HPE X240 40G QSFP+ QSFP+ 3m Direct Attach Copper Cable | 3 m (9.84 ft)  |
| JG328A       | HPE X240 40G QSFP+ QSFP+ 5m Direct Attach Copper Cable | 5 m (16.40 ft) |

| Product<br>code | Cable description                                                       | Cable length   |
|-----------------|-------------------------------------------------------------------------|----------------|
| JG329A          | HPE X240 40G QSFP+ to 4x10G SFP+ 1m Direct Attach Copper Splitter Cable | 1 m (3.28 ft)  |
| JG330A          | HPE X240 40G QSFP+ to 4x10G SFP+ 3m Direct Attach Copper Splitter Cable | 3 m (9.84 ft)  |
| JG331A          | HPE X240 40G QSFP+ to 4x10G SFP+ 5m Direct Attach Copper Splitter Cable | 5 m (16.40 ft) |

#### Table 16 40G QSFP+ to 4x10G SFP+ DAC cables available for the switch

#### Figure 42 40G QSFP+ DAC cable

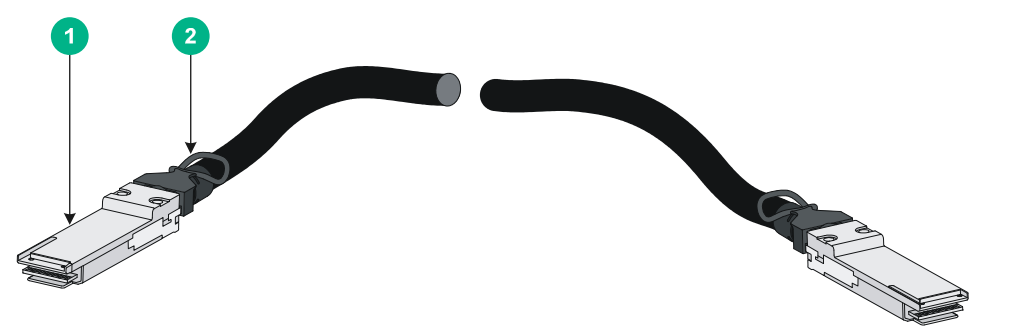

| (1) Connector | (2) Pull latch |
|---------------|----------------|
|               |                |

#### Figure 43 40G QSFP+ to 4x10G SFP+ DAC cable

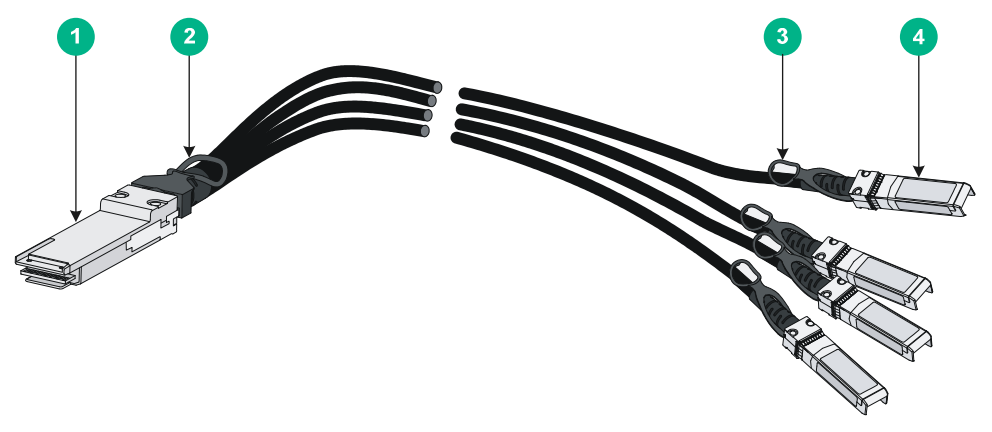

| (1) QSFP+ module         | (2) QSFP+ side pull latch |
|--------------------------|---------------------------|
| (3) SFP+ side pull latch | (4) SFP+ module           |

#### NOTE:

- To guarantee the functionality of the QSFP+ ports, use only QSFP+ transceiver modules and cables approved by Hewlett Packard Enterprise on the HPE 5700 switches.
- The 40G QSFP+ port of the QSFP-40G-SR4-MM850 transceiver module can be split into four channels. You can connect the 40G QSFP+ port to four 10G SFP+ ports. The QSFP-40G-SR4-MM850 transceiver module and SFP+ transceiver modules to be connected must be the same in specifications, including central wavelength and fiber diameter.
- The QSFP+ transceiver modules and cables available for this switch series are subject to change over time. For the most up-to-date list of SFP transceiver modules, contact your Hewlett Packard Enterprise sales representative or Hewlett Packard Enterprise Support.

For QSFP+ transceiver module and cable specifications, see *HPE Comware-Based Devices Transceiver Modules User Guide*.

## 10/100/1000Base-T autosensing Ethernet port

The HPE 5700 48G 4XG 2QSFP+ and HPE 5700 48G 4XG 2QSFP+ TAA switches have 10/100/1000Base-T autosensing Ethernet ports.

| Item                                              | Specification                                                                                                    |
|---------------------------------------------------|----------------------------------------------------------------------------------------------------|
| Connector type                                    | RJ-45                                                                                                    |
| Port transmission rate                            | <ul> <li>10 Mbps, half/full duplex, MDI/MDI-X autosensing</li> <li>100 Mbps, half/full duplex, MDI/MDI-X autosensing</li> <li>1000 Mbps, full duplex, MDI/MDI-X autosensing</li> </ul> |
| Transmission medium and max transmission distance | 100 m (328.08 ft) over category-5 twisted pair cable                                                                                                    |
| Compatible standards                              | <ul> <li>IEEE 802.3i</li> <li>IEEE 802.3u</li> <li>IEEE 802.3ab</li> </ul>                                                                                                    |

#### Table 17 10/100/1000Base-T autosensing Ethernet port specifications

## 1/10GBase-T autosensing Ethernet port

The HPE 5700 32XGT 8XG 2QSFP+ and HPE 5700 32XGT 8XG 2QSFP+ TAA switches have 1/10GBase-T autosensing Ethernet ports.

#### Table 18 1/10GBase-T autosensing Ethernet port specifications

| Item                                              | Specification                                                                                                    |  |
|---------------------------------------------------|----------------------------------------------------------------------------------------------------|--|
| Connector type                                    | RJ-45                                                                                                    |  |
| Port transmission rate                            | 1/10 Gbps, full duplex, MDI/MDI-X autosensing                                                                                                    |  |
| Transmission medium and max transmission distance | <ul> <li>55 m (180.45 ft) over category-6 unshielded twisted pair cable</li> <li>100 m (328.08 ft) over category-6 shielded twisted pair cable</li> <li>100 m (328.08 ft) over category-6A or above twisted pair cable</li> </ul> |  |
| Compatible standards                              | <ul><li>IEEE 802.3ab</li><li>IEEE 802.3an</li></ul>                                                                                                    |  |

As a best practice to avoid interference between cables, layer cables as follows:

- Use category-6A or above cables and connectors.
- Do not bundle cables in their first 20 m (65.62 ft).
- Separate power cords and twisted pair cables at and around the distribution frame.
- For ports adjacent to one another on the device, the peer ports on the distribution frame is preferably not adjacent, for example:
  - If the device connects to one distribution frame, connect port 1 on the device to port 1 on the distribution frame, port 2 on the device to port 3 on the distribution frame, and port 3 on the device to port 5 on the distribution frame.
  - If the device connects to two distribution frames, connect port 1 on the device to port 1 on distribution frame 1, port 2 on the device to port 1 on distribution frame 2, and port 3 on the device to port 2 on distribution frame 1.

# LEDs

## System status LED

The system status LED shows the operating status of the switch.

#### Table 19 System status LED description

| LED mark | Status         | Description                                                             |
|----------|----------------|-------------------------------------------------------------------------|
| SYS      | Steady green   | The switch is operating correctly.                                      |
|          | Flashing green | The switch is performing power-on self test (POST).                     |
|          | Steady red     | The system has failed to pass POST or has problems such as fan failure. |
|          | Flashing red   | Some ports have failed to pass POST.                                    |
|          | Off            | The switch is powered off or has failed to start up.                    |

## SFP+ port LED

Each SFP+ port has a status LED to show port operating status and activities.

Table 20 SFP+ port LED description

| LED status      | Description                                                                                                    |
|-----------------|----------------------------------------------------------------------------------------------------|
| Steady green    | A transceiver module or cable has been correctly installed. A link is present, and the port is operating at 10 Gbps. |
| Flashing green  | The port is sending or receiving data at 10 Gbps.                                                                    |
| Steady yellow   | A transceiver module or cable has been correctly installed. A link is present, and the port is operating at 1 Gbps.  |
| Flashing yellow | The port is sending or receiving data at 1 Gbps.                                                                     |
| Off             | No transceiver module or cable has been installed or no link is present on the port.                                 |

## QSFP+ port LED

Each QSFP+ port has a status LED to show port operating status and activities.

| Table 2 <sup>-</sup> | 1 QSFP+ | port LED | description |
|----------------------|---------|----------|-------------|
|                      |         | POILEED  | accomption  |

| LED status      | Description                                                                                                    |  |
|-----------------|----------------------------------------------------------------------------------------------------|--|
| Steady green    | A transceiver module or cable has been correctly installed. A link is present, and the port is operating at 40 Gbps. |  |
| Flashing green  | The port is sending or receiving data at 40 Gbps.                                                                    |  |
| Steady yellow   | A transceiver module or cable has been correctly installed. A link is present, and the port is operating at 10 Gbps. |  |
| Flashing yellow | The port is sending or receiving data at 10 Gbps.                                                                    |  |
| Off             | No transceiver module or cable has been installed or no link is present on the port.                                 |  |

## 10/100/1000Base-T autosensing Ethernet port LEDs

| Status          | Description                                                  |  |
|-----------------|--------------------------------------------------------------|--|
| Steady green    | A link is present, and the port is operating at 1000 Mbps.   |  |
| Flashing green  | The port is sending or receiving data at 1000 Mbps.          |  |
| Steady yellow   | A link is present, and the port is operating at 10/100 Mbps. |  |
| Flashing yellow | The port is sending or receiving data at 10/100 Mbps.        |  |
| Off             | No link is present.                                          |  |

#### Table 22 10/100/1000Base-T autosensing Ethernet port LED description

## 1/10GBase-T autosensing Ethernet port LEDs

#### Table 23 1/10GBase-T autosensing Ethernet port LED description

| Status          | Description                                              |  |
|-----------------|----------------------------------------------------------|--|
| Steady green    | A link is present, and the port is operating at 10 Gbps. |  |
| Flashing green  | The port is sending or receiving data at 10 Gbps.        |  |
| Steady yellow   | A link is present, and the port is operating at 1 Gbps.  |  |
| Flashing yellow | The port is sending or receiving data at 1 Gbps.         |  |
| Off             | No link is present.                                      |  |

## Management Ethernet port LEDs

A management Ethernet port has one LINK LED and one ACT LED to show its link and data transmission status.

 Table 24 Management Ethernet port LED description

| LED mark | Status       | Description                                                    |  |
|----------|--------------|----------------------------------------------------------------|--|
|          | Off          | The management Ethernet port is not connected.                 |  |
| LINK     | Steady green | The management Ethernet port is operating at 10/100/1000 Mbps. |  |

| LED mark | Status          | Description                                                    |  |
|----------|-----------------|----------------------------------------------------------------|--|
| AOT      | Off             | The management Ethernet port is not receiving or sending data. |  |
| AUT      | Flashing yellow | The management Ethernet port is sending or receiving data.     |  |

# **Appendix D Cooling system**

The cooling system of the switch includes air vents in the chassis, fan trays, and built-in fans of power supplies. To guarantee that this cooling system can effectively work, you must consider the site ventilation design when you plan the installation site for the switches.

The fan travs in the HPE 5700 48G 4XG 2QSFP+. HPE 5700 48G 4XG 2QSFP+ TAA. HPE 5700 40XG 2QSFP+, and HPE 5700 40XG 2QSFP+ TAA switches must be the same type: LSWM1FANSC or LSWM1FANSCB.

The fan travs in the HPE 5700 32XGT 8XG 2QSFP+ and HPE 5700 32XGT 8XG 2QSFP+ TAA switches must be the same type: LSWM1HFANSC or LSWM1HFANSCB.

When LSWM1FANSC/LSWM1HFANSC fan trays are used, cool air flows in through the air vents in the fan tray panel and the power supply panels, circulates through the chassis and the power supplies, and exhausts at the network port side, as shown in Figure 44.

When LSWM1FANSCB/LSWM1HFANSCB fan trays are used, cool air flows in through the air vents in the network port-side panel and the power supply panels, circulates through the chassis and the power supplies, and exhausts through the air vents in the fan tray panels, as shown in Figure 45.

#### Figure 44 Airflow through the HPE 5700 32XGT 8XG 2QSFP+ chassis (with LSWM1HFANSC fan trays)

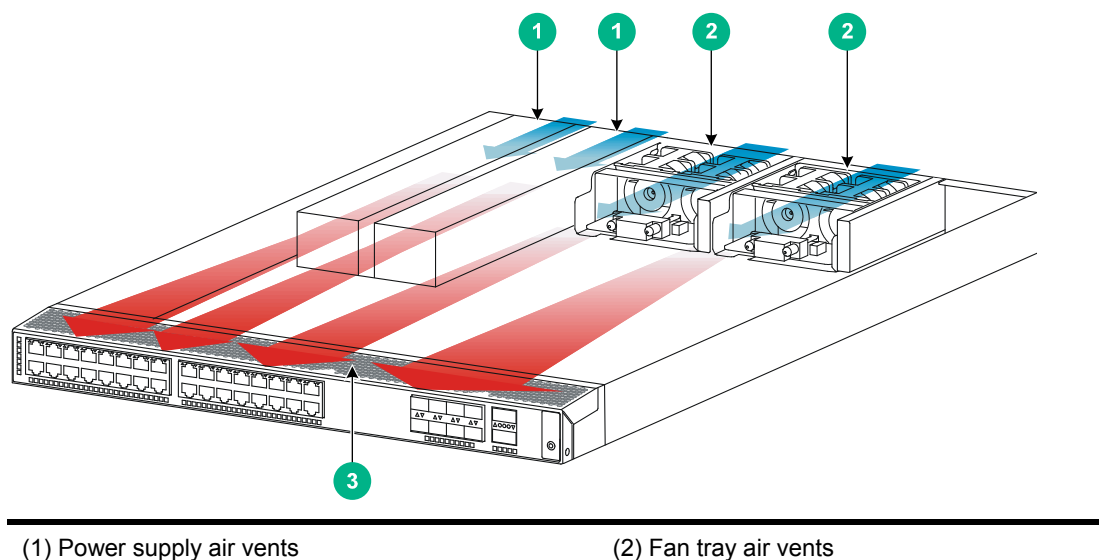

(3) Network port-side air vents

(2) Fan tray air vents

Figure 45 Airflow through the HPE 5700 32XGT 8XG 2QSFP+ chassis (with LSWM1HFANSCB fan trays)

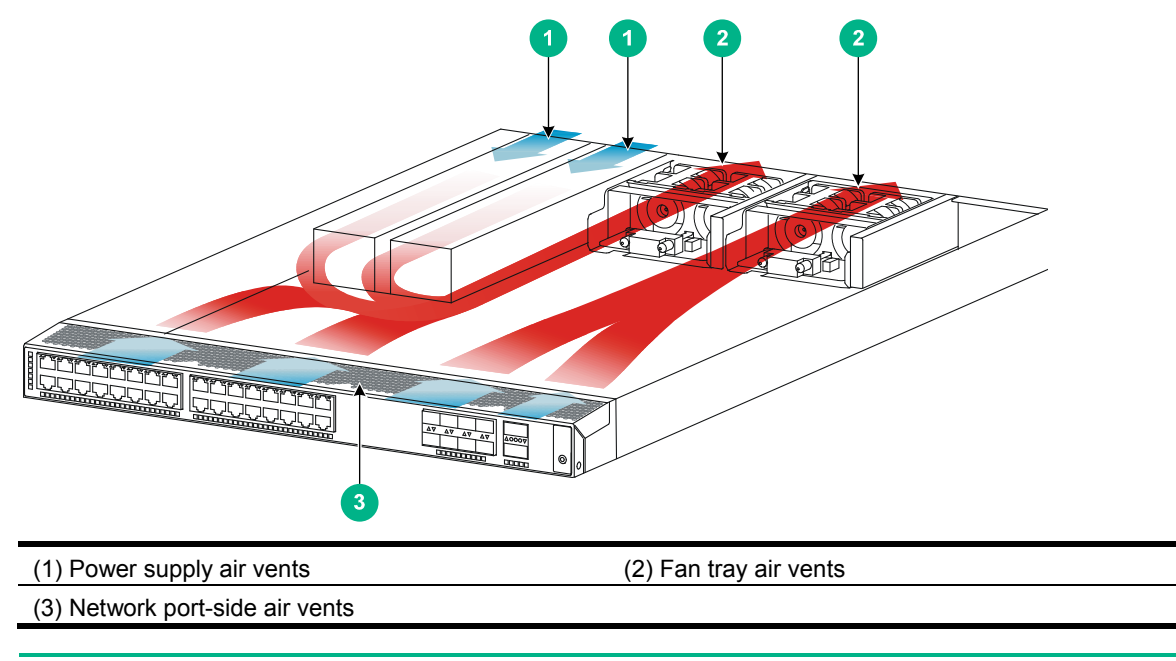

#### (!) IMPORTANT:

The chassis and the power supplies use separate air aisles. Make sure both aisles are not blocked.

# **Document conventions and icons**

# Conventions

This section describes the conventions used in the documentation.

#### Port numbering in examples

The port numbers in this document are for illustration only and might be unavailable on your device.

#### **Command conventions**

| Convention    | Description                                                                                                    |  |
|---------------|----------------------------------------------------------------------------------------------------|--|
| Boldface      | Bold text represents commands and keywords that you enter literally as shown.                                                                            |  |
| Italic        | Italic text represents arguments that you replace with actual values.                                                                                    |  |
| []            | Square brackets enclose syntax choices (keywords or arguments) that are optional.                                                                        |  |
| { x   y   }   | Braces enclose a set of required syntax choices separated by vertical bars, from which you select one.                                                   |  |
| [ x   y   ]   | Square brackets enclose a set of optional syntax choices separated by vertical bars, from which you select one or none.                                  |  |
| { x   y   } * | Asterisk marked braces enclose a set of required syntax choices separated by vertical bars, from which you select at least one.                          |  |
| [ x   y   ] * | Asterisk marked square brackets enclose optional syntax choices separated by vertical bars, from which you select one choice, multiple choices, or none. |  |
| &<1-n>        | The argument or keyword and argument combination before the ampersand (&) sign can be entered 1 to n times.                                              |  |
| #             | A line that starts with a pound (#) sign is comments.                                                                                                    |  |

#### **GUI** conventions

| Convention | Description                                                                                                    |  |
|------------|----------------------------------------------------------------------------------------------------|--|
| Boldface   | Window names, button names, field names, and menu items are in Boldface. For example, the <b>New User</b> window appears; click <b>OK</b> . |  |
| >          | Multi-level menus are separated by angle brackets. For example, <b>File &gt; Create &gt; Folder</b> .                                       |  |

#### Symbols

| Convention        | Description                                                                                                    |  |
|-------------------|----------------------------------------------------------------------------------------------------|--|
|                   | An alert that calls attention to important information that if not understood or followed can result in personal injury.                                               |  |
| $\Delta$ CAUTION: | An alert that calls attention to important information that if not understood or followed can result in data loss, data corruption, or damage to hardware or software. |  |
| () IMPORTANT:     | An alert that calls attention to essential information.                                                                                                    |  |
| NOTE:             | An alert that contains additional or supplementary information.                                                                                                    |  |

| Convention | Description                                 |
|------------|---------------------------------------------|
| Ŷ TIP:     | An alert that provides helpful information. |

# Network topology icons

| Convention          | Description                                                                                                    |
|---------------------|----------------------------------------------------------------------------------------------------|
|                     | Represents a generic network device, such as a router, switch, or firewall.                                                                |
| ROUTER              | Represents a routing-capable device, such as a router or Layer 3 switch.                                                                   |
|                     | Represents a generic switch, such as a Layer 2 or Layer 3 switch, or a router that supports Layer 2 forwarding and other Layer 2 features. |
|                     | Represents an access controller, a unified wired-WLAN module, or the access controller engine on a unified wired-WLAN switch.              |
| ((*_*))             | Represents an access point.                                                                                                    |
| <b>T</b> • <b>)</b> | Represents a wireless terminator unit.                                                                                                    |
|                     | Represents a wireless terminator.                                                                                                    |
|                     | Represents a mesh access point.                                                                                                    |
| u))))               | Represents omnidirectional signals.                                                                                                    |
|                     | Represents directional signals.                                                                                                    |
|                     | Represents a security product, such as a firewall, UTM, multiservice security gateway, or load balancing device.                           |
| *                   | Represents a security card, such as a firewall, load balancing, NetStream, SSL VPN, IPS, or ACG card.                                      |

# Support and other resources

# Accessing Hewlett Packard Enterprise Support

- For live assistance, go to the Contact Hewlett Packard Enterprise Worldwide website: <u>www.hpe.com/assistance</u>
- To access documentation and support services, go to the Hewlett Packard Enterprise Support Center website:

#### www.hpe.com/support/hpesc

Information to collect

- Technical support registration number (if applicable)
- Product name, model or version, and serial number
- Operating system name and version
- Firmware version
- Error messages
- Product-specific reports and logs
- Add-on products or components
- Third-party products or components

# Accessing updates

- Some software products provide a mechanism for accessing software updates through the product interface. Review your product documentation to identify the recommended software update method.
- To download product updates, go to either of the following:
  - Hewlett Packard Enterprise Support Center Get connected with updates page: www.hpe.com/support/e-updates
  - Software Depot website: www.hpe.com/support/softwaredepot
- To view and update your entitlements, and to link your contracts, Care Packs, and warranties with your profile, go to the Hewlett Packard Enterprise Support Center **More Information on Access to Support Materials** page:

www.hpe.com/support/AccessToSupportMaterials

#### () IMPORTANT:

Access to some updates might require product entitlement when accessed through the Hewlett Packard Enterprise Support Center. You must have an HP Passport set up with relevant entitlements.

## Websites

| Website                                                          | Link                                       |
|------------------------------------------------------------------|--------------------------------------------|
| Networking websites                                              |                                            |
| Hewlett Packard Enterprise Information Library for<br>Networking | www.hpe.com/networking/resourcefinder      |
| Hewlett Packard Enterprise Networking website                    | www.hpe.com/info/networking                |
| Hewlett Packard Enterprise My Networking website                 | www.hpe.com/networking/support             |
| Hewlett Packard Enterprise My Networking Portal                  | www.hpe.com/networking/mynetworking        |
| Hewlett Packard Enterprise Networking Warranty                   | www.hpe.com/networking/warranty            |
| General websites                                                 |                                            |
| Hewlett Packard Enterprise Information Library                   | www.hpe.com/info/enterprise/docs           |
| Hewlett Packard Enterprise Support Center                        | www.hpe.com/support/hpesc                  |
| Hewlett Packard Enterprise Support Services Central              | ssc.hpe.com/portal/site/ssc/               |
| Contact Hewlett Packard Enterprise Worldwide                     | www.hpe.com/assistance                     |
| Subscription Service/Support Alerts                              | www.hpe.com/support/e-updates              |
| Software Depot                                                   | www.hpe.com/support/softwaredepot          |
| Customer Self Repair (not applicable to all devices)             | www.hpe.com/support/selfrepair             |
| Insight Remote Support (not applicable to all devices)           | www.hpe.com/info/insightremotesupport/docs |

## Customer self repair

Hewlett Packard Enterprise customer self repair (CSR) programs allow you to repair your product. If a CSR part needs to be replaced, it will be shipped directly to you so that you can install it at your convenience. Some parts do not qualify for CSR. Your Hewlett Packard Enterprise authorized service provider will determine whether a repair can be accomplished by CSR.

For more information about CSR, contact your local service provider or go to the CSR website:

www.hpe.com/support/selfrepair

## Remote support

Remote support is available with supported devices as part of your warranty, Care Pack Service, or contractual support agreement. It provides intelligent event diagnosis, and automatic, secure submission of hardware event notifications to Hewlett Packard Enterprise, which will initiate a fast and accurate resolution based on your product's service level. Hewlett Packard Enterprise strongly recommends that you register your device for remote support.

For more information and device support details, go to the following website:

www.hpe.com/info/insightremotesupport/docs

## Documentation feedback

Hewlett Packard Enterprise is committed to providing documentation that meets your needs. To help us improve the documentation, send any errors, suggestions, or comments to Documentation Feedback (docsfeedback@hpe.com). When submitting your feedback, include the document title,

part number, edition, and publication date located on the front cover of the document. For online help content, include the product name, product version, help edition, and publication date located on the legal notices page.

# Index

#### Numerics

1/10GBase-T autosensing Ethernet port, 47 port LED, 49
10/100/1000 Base-T autosensing Ethernet port, 47 port LED, 49
19-inch rack switch installation, 7

#### Α

AC power supply connecting, 21 grounding switch through AC power supply PE wire, 15 access first time switch access. 23 accessing IRF fabric to verify the configuration, 30 accessories mounting brackets, 8 rack mounting rail kit, 8 accessories needed for installation, 4 Appendix A, chassis views and technical specifications, 34, 37 B, FRUs and compatibility matrixes, 39 attaching mounting bracket and chassis rails to switch chassis, 10 slide rails to switch chassis, 12

#### В

bits per second (parameter), 24

#### С

cable

connecting console, 23 connecting grounding cable to switch chassis, 11 connecting power cord, 20 fiber cable laser safety recommendations, 4 grounding the switch with grounding strip, 14 planning IRF cabling scheme, 28 rack mounting grounding cable installation, 9 chassis attaching mounting bracket and chassis rails to switch chassis, 10 attaching slide rails to switch chassis, 12

connecting grounding cable to switch chassis, 11 rail, 9 views, 34 cleanliness installation site. 3 compatibility matrixes, 39 configuring accessing IRF fabric to verify the configuration, 30 IRF basic settings, 30 switch, 23 troubleshooting configuration terminal problems, 32 connecting AC power supply, 21 console cable, 23 DC power supply, 21 first time switch access, 23 grounding cable to switch chassis, 11 IRF member switches in a ToR solution, 29 IRF member switches in one rack, 28 IRF physical ports, 30 planning IRF connections, 26 power cord, 20 console connecting cable, 23

port technical specifications, 42

#### D

data bits (parameter), 24 DC power supply connecting, 21 device troubleshooting power supply failure, 32 displaying troubleshooting garbled terminal display, 33 troubleshooting no terminal display, 33 dust installation site, 3

#### Е

electrical connecting AC power supply, 21 connecting console cable, 23 connecting DC power supply, 21 connecting power cord, 20 EMI prevention, 4 grounding switch through AC power supply PE wire, 15

grounding switch with grounding strip, 14 grounding the switch, 14 power supply installation, 18, 18, 37 power supply removal, 18, 19, 37 powering on switch, 24 troubleshooting power supply failure, 32 electromagnetic interference. See EMI prevention EMI prevention, 4 emulation (parameter), 24 environment examining installation site, 2 site cleanliness, 3 site dust concentration. 3 site gas saturation, 3 site humidity, 3 site temperature, 3 examining installation site, 2

#### F

fan tray installation, 16, 17 removal, 16, 17 fan/fan tray technical specifications, 40 troubleshooting fan failure, 32 fiber laser safety recommendations, 4 field replacement unit. *See* FRU flow control (parameter), 24 flowchart of IRF fabric setup, 25 FRU compatibility matrixes, 39

#### G

garbled terminal display (troubleshooting), 33 gas (installation site), 3 grounding cable, 9 connecting cable to switch chassis, 11 EMI prevention, 4 grounding strip, 14 switch, 14 switch through AC power supply PE wire, 15 switch with grounding strip, 14

#### Н

hardware 1/10GBase-T autosensing Ethernet port LED technical specifications, 49 1/10GBase-T autosensing Ethernet port technical specifications, 47

10/100/1000 Base-T autosensing Ethernet port LED technical specifications, 49 10/100/1000 Base-T autosensing Ethernet port technical specifications, 47 connecting AC power supply, 21 connecting DC power supply, 21 console port technical specifications, 42 fan trav installation, 16, 17 fan trav removal, 16, 17 grounding switch, 14 grounding switch through AC power supply PE wire. 15 grounding switch with grounding strip, 14 management Ethernet port LED technical specifications, 49 management Ethernet port technical specifications, 42 mounting brackets, 8 port technical specifications, 42 power supply installation, 18, 18, 37 power supply removal, 18, 19, 37 prerequisite for switch installation on 19-inch rack, 7 QSFP+ port LED technical specifications, 48 QSFP+ port technical specifications, 45 rack chassis rail installation, 9 rack mounting bracket installation, 9 rack mounting grounding cable installation, 9 rack mounting rail kit, 8 rack-mounting the switch, 13 SFP+ port LED technical specifications, 48 SFP+ port technical specifications, 43 switch installation, 7 switch installation on 19-inch rack, 7 system status LED, 48 USB port technical specifications, 42 verifying switch 19-inch rack installation, 22 humidity (installation site), 3

#### I

ID (IRF member), 26 identifying IRF master switch, 26 IRF member switch physical ports, 27 installing accessories, 4 EMI prevention, 4 examining installation site, 2 fan tray, 16, 17 IRF fabric installation site planning, 26 power supply, 18, 18, 37

prerequisite for switch installation on 19-inch rack, 7 rack chassis rails, 9 rack mounting bracket, 9 rack mounting grounding cable, 9 safety recommendations, 2 site cleanliness, 3 site humidity, 3 site temperature, 3 switch, 7 switch on 19-inch rack, 7 tools, 4 **IRF** fabric accessing IRF fabric to verify the configuration, 30 configuring basic settings, 30 connecting member switches in a ToR solution, 29 connecting member switches in one rack, 28 connecting physical ports, 30 identifying master switch, 26 identifying member switch physical ports, 27 planning, 26 planning cabling scheme, 28, 28 planning connections, 26 planning installation site, 26 planning member IDs, 26 planning size, 26 planning topology, 26 setting up, 25 setup flowchart, 25

#### L

#### LED

1/10GBase-T autosensing Ethernet port, 49 10/100/1000 Base-T autosensing Ethernet port, 49 management Ethernet port, 49 QSFP+ port, 48 SFP+ port, 48 system status, 48 technical specifications, 48 troubleshooting fan failure, 32

#### Μ

maintenance switch, 32 management Ethernet port, 42 port LED, 49 master switch configuring IRF basic settings, 30 IRF fabric, 26 member configuring IRF member switch basic settings, 30 connecting IRF physical ports, 30 identifying IRF member switch physical ports, 27 IRF member ID, 26 MPU troubleshooting fan failure, 32

#### Ν

network management maintaining the switch, 32 setting up IRF fabric, 25 troubleshooting configuration terminal problems, 32 troubleshooting the switch, 32 networking planning IRF cabling scheme, 28 rack mounting grounding cable installation, 9 no terminal display (troubleshooting), 33

#### Ρ

parity (parameter), 24 PE wire, 15 physical port connecting, 30 identifying IRF member switch physical ports, 27 planning IRF cabling scheme, 28, 28 IRF connections, 26 IRF member IDs, 26 IRF topology, 26 port connecting IRF physical ports, 30 identifying IRF member switch physical ports, 27 LED (QSFP+), 48 LED (SFP+), 48 **QSFP+**, **45** setting up IRF fabric, 25 SFP+, 43 technical specifications, 42 power supply cable, 20 connecting AC power supply, 21 connecting DC power supply, 21 grounding switch through AC power supply PE wire, 15 installation, 18, 18, 37 removal, 18, 19, 37 system failure (troubleshooting), 32 technical specifications, 39

powering on switch, 24 preparing for installation, 1 prerequisite switch installation on 19-inch rack, 7 preventing EMI prevention, 4 procedure configuring IRF basic settings, 30 connecting AC power supply, 21 connecting DC power supply, 21 connecting IRF physical ports, 30 connecting power cord, 20 grounding switch through AC power supply PE wire, 15 grounding switch with grounding strip, 14 grounding the switch, 14 identifying IRF master switch, 26 identifying IRF member switch physical ports, 27 installing fan tray, 17 installing power supply, 18 installing switch, 7 installing switch on 19-inch rack, 7 maintaining the switch, 32 planning IRF connections, 26 planning IRF fabric installation site, 26 planning IRF member IDs, 26 planning IRF topology, 26 rack mounting, 9 removing fan tray, 17 removing power supply, 19 setting up IRF fabric, 25 troubleshooting fan failure, 32 troubleshooting garbled terminal display, 33 troubleshooting no terminal display, 33 troubleshooting power supply failure, 32 troubleshooting the switch, 32

#### Q

QSFP+

port, 45 port LED, 48

#### R

rack

attaching mounting bracket and chassis rails to switch chassis, 10 attaching slide rails to switch chassis, 12 connecting grounding cable to switch chassis, 11 installing chassis rails, 9 installing grounding cable, 9 installing mounting bracket, 9 mounting procedure, 9 mounting the switch, 13 prerequisite for switch installation on 19-inch rack, 7 rack mounting rail kit, 8 switch installation on 19-inch rack, 7 verifying switch installation (19-inch rack), 22 removing fan tray, 16, 17 power supply, 18, 19, 37

#### S

safety EMI prevention. 4 grounding switch through AC power supply PE wire. 15 grounding the switch, 14 grounding the switch with grounding strip, 14 installation site cleanliness. 3 installation site dust concentration. 3 installation site gas saturation, 3 installation site humidity, 3 installation site temperature, 3 laser safety recommendations, 4 recommendations, 2 setting IRF fabric, 25 switch configuration environment, 23 terminal parameters, 24 SFP+ port, 43 port LED, 48 site cleanliness. 3 dust concentration, 3 examining installation site, 2 gas saturation, 3 humidity, 3 IRF fabric installation site planning, 26 temperature, 3 stop bits (parameter), 24 switch attaching mounting bracket and chassis rails to switch chassis, 10 attaching slide rails to switch chassis, 12 chassis views, 34 connecting console cable, 23 connecting grounding cable to switch chassis, 11 connecting IRF physical ports, 30 cooling system, 51

first time access, 23 grounding, 14 grounding through AC power supply PE wire. 15 grounding with grounding strip, 14 identifying IRF master switch, 26 identifying IRF member switch physical ports, 27 installation, 7 LEDs, 42 maintaining, 32 maintaining the switch, 32 planning IRF cabling scheme, 28, 28 planning IRF member IDs, 26 ports, 42 powering on, 24 rack-mounting, 13 setting configuration environment, 23 setting terminal parameters, 24 setting up IRF fabric, 25 technical specifications, 34 troubleshooting, 32 troubleshooting the switch, 32 verifying 19-inch rack installation, 22 system administration troubleshooting configuration terminal problems, 32 troubleshooting power supply failure, 32 system status LED, 48

#### Т

technical specifications, 37 1/10GBase-T autosensing Ethernet port, 47 1/10GBase-T autosensing Ethernet port LED, 49 10/100/1000 Base-T autosensing Ethernet port, 47 10/100/1000 Base-T autosensing Ethernet port LED, 49 console port, 42 fan tray, 40 LED, 48 management Ethernet port, 42 management Ethernet port LED, 49 port, 42 power supply, 39 QSFP+ port, 45 QSFP+ port LED, 48 SFP+ port, 43 SFP+ port LED, 48 system status LED, 48 USB port, 42

temperature installation site requirements, 3 terminal troubleshooting garbled terminal display, 33 troubleshooting no terminal display, 33 tools needed for installation, 4 topology planning IRF cabling scheme, 28, 28 topology (IRF fabric), 26 troubleshooting configuration terminal problems, 32 fan failure, 32, 32 garbled terminal display, 33 no terminal display, 33 power supply system failure, 32 switch, 32

#### U

#### USB

port, <mark>42</mark>

#### V

verifying accessing IRF fabric to verify configuration, 30 switch installation (19-inch rack), 22

#### VT100, 24